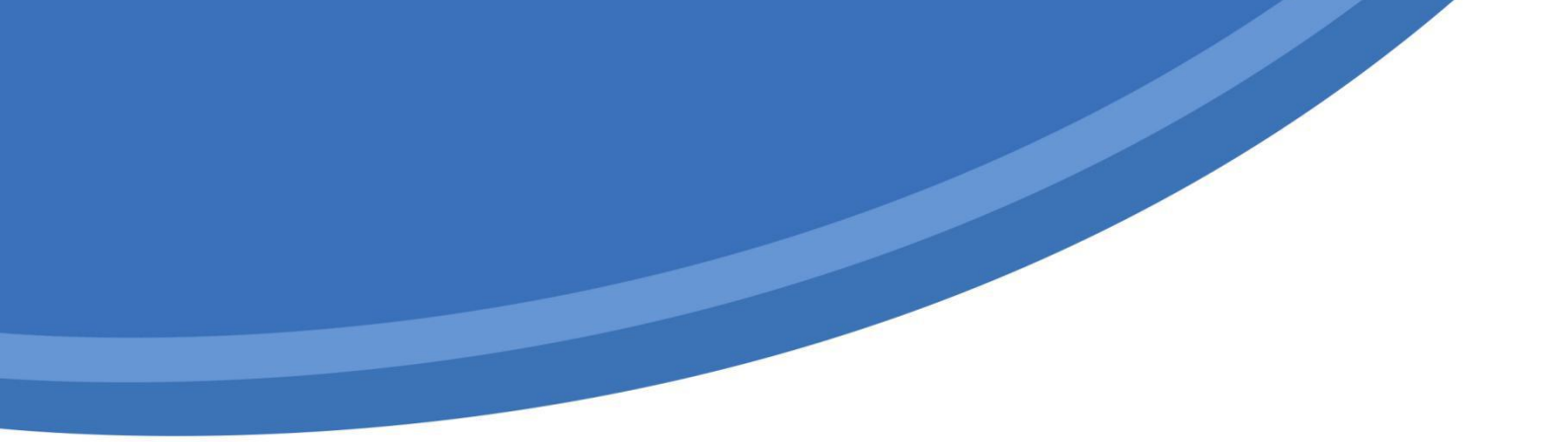

# OpenSNS V5.0.0

# 移动端使用手册

嘉兴想天信息科技有限公司

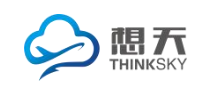

# 目录

| 1.公共功能          | 1  |
|-----------------|----|
| 1.1 登录注册        | 1  |
| 1.1.1 登录界面      | 1  |
| 1.1.2 邮箱注册      | 2  |
| 1.1.3 手机注册      | 2  |
| 1.2 个人中心 — 我 页面 | 2  |
| 1.2.1 个人资料      | 3  |
| 1.2.2 账号绑定      | 3  |
| 1.2.3 设置        | 3  |
| 1.2.4 消息        | 4  |
| 1.2.5 签到        | 4  |
| 1.2.6 积分        | 4  |
| 1.2.7 排行榜       | 5  |
| 1.2.8 关注及粉丝     | 5  |
| 1.2.9 退出登录      | 6  |
| 2. 核心功能         | 6  |
| 2.1 最 in 资讯     | 6  |
| 2.1.1 投稿        | 6  |
| 2.1.2 摇一摇       | 7  |
| 2.1.3 搜索        | 7  |
| 2.1.4 首页        | 8  |
| 2.1.5 行业资讯      | 8  |
| 2.1.6 菜单栏折叠     | 9  |
| 2.2 动态          | 10 |
| 2.2.1 全站        | 10 |
| 2.2.1.1 内容浏览    | 10 |
| 2.2.1.2 举报删除用户  |    |

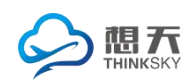

|     | 2.2.1.3 发现圈子 | .11 |
|-----|--------------|-----|
|     | 2.2.2 关注     | .13 |
|     | 2.2.3 热门     | .13 |
| 2.3 | 应用           | 13  |
|     | 2.3.1 问答     | .13 |
|     | 2.3.2 论坛     | .14 |
|     | 2.3.3 积分商城   | .15 |
|     | 2.3.4 微店     | .16 |
|     | 2.3.5 找人     | .20 |
|     | 2.3.5 专辑     | .21 |
|     | 2.3.6 活动     | .22 |
|     | 2.3.7 群组     | .23 |
|     | 2.3.8 分类信息   | .25 |

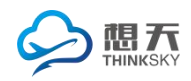

## 1.公共功能

### 1.1 登录注册

注册为**邮箱注册**和**手机注册**,管理员可以根据需要自由选择注册方式。登录 分为邮箱或是手机**账号登录、同步登陆**(包涵微信、QQ、新浪)。详看图1注册页

1.1.1 登录界面

登录:可以通过已经注册的邮箱或者手机账号来登录。

亦可选择同步登陆,即 QQ,新浪微博,微信授权登录网站,无需再注册, 让体验更畅快。详看 图2 登录页

| 13:06 0.35K/s Ø 영 🗢 📶 🗔 💷 | 10:18 0.27    | K/s 🛱 🗑 🛜 📶 👝 🛛 10:20 | 8         | 0.31K/s 🖉 🏵 🛜 📶 🗩 |
|---------------------------|---------------|-----------------------|-----------|-------------------|
|                           | <             | く注册                   | 邮箱验订      | E                 |
|                           | C             |                       | ☑ 请输入邮箱号  |                   |
| 登录后,你的更多信息将会显示在此页面        | OpenSNS       |                       | 请输入验证码    | 获取验证码             |
| 注册 登录                     | 账号 请输入手机号码/邮箱 |                       |           |                   |
|                           | 密码 请输入密码      | 0                     | 下一步       |                   |
|                           |               |                       |           | 切换到 手机验证          |
|                           | 東登            |                       |           |                   |
|                           | 忘记密码?         | 随便看看                  |           |                   |
|                           |               |                       |           |                   |
|                           | ی چ           | 6                     |           |                   |
|                           | 微信 QQ         | 新浪微博                  |           |                   |
| E 🧭 🖉 💬 💄                 |               |                       | ✔ 我同意 《用户 | 使用协议》             |
| 最in资讯 动态 应用 会话 我          |               |                       |           |                   |
|                           |               |                       |           |                   |

图1 注册页

图 2 登录页

图 3 邮箱注册页

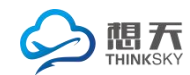

1.1.2 邮箱注册

邮箱注册:为邮箱验证注册。

注册时会验证邮箱类型是否符合要求,验证邮箱验证码是否通过,验证昵称 和密码是否符合要求(长度可在后台设置)如图3 邮箱注册

1.1.3 手机注册

手机注册:用户可以通过手机短信验证注册。

注册时会验证手机类型是否符合要求,验证手机短信验证码是否通过,验证 昵称和密码是否符合要求(长度可在后台设置)如**84 手机验证** 

1.2 个人中心 — 我 页面

进入 我 页面进行个人设置或修改。

可对个人资料,同步登陆绑定等信息进行设置或修改。 可查看消息、积分和排行榜,还可以签到。如图5 我

| ):29 |          | 0.19K/s 🖉 😇 奈 📶 🗩 | 11:03       |                     | ••• 0.2 | 6K/s 🛱 🗑 奈 📶 👝         |
|------|----------|-------------------|-------------|---------------------|---------|------------------------|
| K    | 手机验      | <u>वेग्र</u>      | lia<br>day  | na<br>day up        |         |                        |
| +86  | 请输入手机号   |                   |             | 1<br>半注             | 1       | Lv1<br>等级              |
| 请输入验 | 证码       | 获取验证码             |             |                     | 125     |                        |
|      |          |                   | <b>a</b>    | 消息                  |         | >                      |
|      | 下一       | 步                 |             | 签到                  |         | >                      |
|      |          | 切换到 邮箱验证          | _0          | 个人资料                |         | >                      |
|      |          |                   | 18          | 积分                  |         | >                      |
|      |          |                   | 16          | 排行榜                 |         | >                      |
|      |          |                   | <b>C</b> D  | 账号绑定                |         | >                      |
|      |          |                   | ø           | 设置                  |         | >                      |
|      |          |                   |             |                     | 退出登录    |                        |
| 6    | ✔ 我同意 《用 | 旧户使用协议》           | ■<br>■<br>■ | 日 <i>②</i><br>5讯 动态 | (2) 应用  | <ul> <li>会话</li> </ul> |

|    |      | 签到                | > |
|----|------|-------------------|---|
|    |      | 个人资料              | > |
|    | -    | тı                |   |
| 11 | :13  | 0.21K/s ቆ 🗇 😤 📶   |   |
|    | <    | 个人资料保存            | 子 |
|    | 头像   | <u> </u>          | > |
|    | 昵称   | liana             | > |
|    | 性别   | 保密                | > |
|    | 邮箱   | 1642908053@qq.com | > |
|    | 手机号  | 15770871346       | > |
|    | 住所   | 浙江省嘉兴市桐乡市         | > |
|    | 个性签名 | day day up        | > |
|    |      |                   |   |
|    |      | 拓展资料              |   |
|    | QQ号  | 1642908053        | > |
|    |      |                   |   |
|    |      |                   |   |
|    |      |                   |   |
|    |      |                   |   |

图 4 手机注册

图5我

第 **2**页

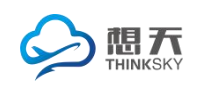

1.2.1 个人资料

资料设置:可对基本资料、扩展资料进行修改或者设置。

扩展资料以及其字段均可在后台设置,如个人资料(资料的组名)的个性签 名,QQ(字段名)均可在后台根据网站的实际需求进行设置。如图6个人资料页

1.2.2 账号绑定

可以与 QQ、微信和微博进行绑定,可以根据自己的需要进行绑定。如图7

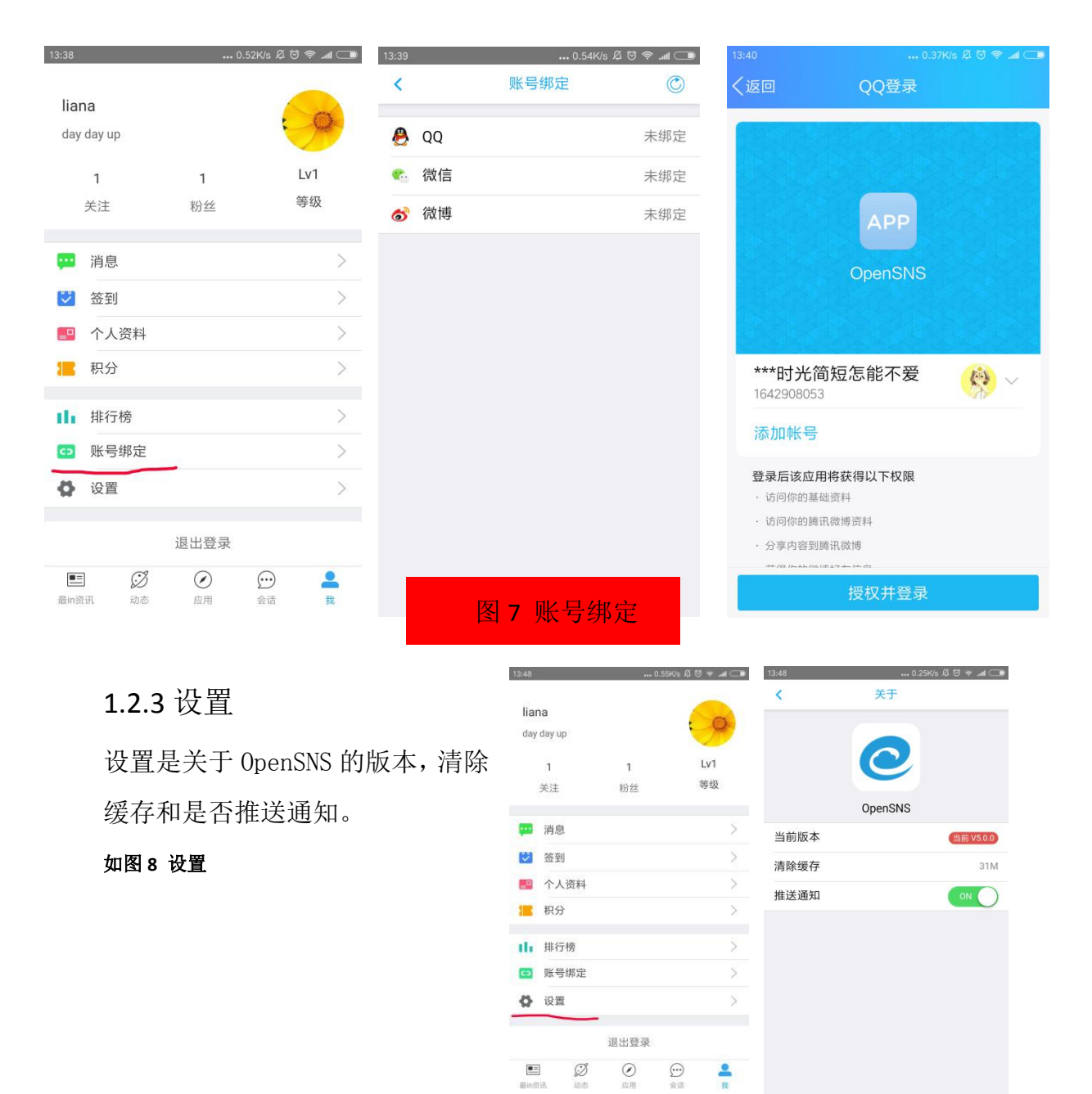

图8设置

第 **3**页

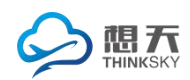

#### 1.2.4 消息

关于登录的这个账号的一切消息都会在这里显示,比如回复、评论。

1.2.5 签到

签到里面有三个模块,今天抢签、连签和累签。连签和累签在荣誉榜中有 排行榜。每天都会有记录。如图9 签到

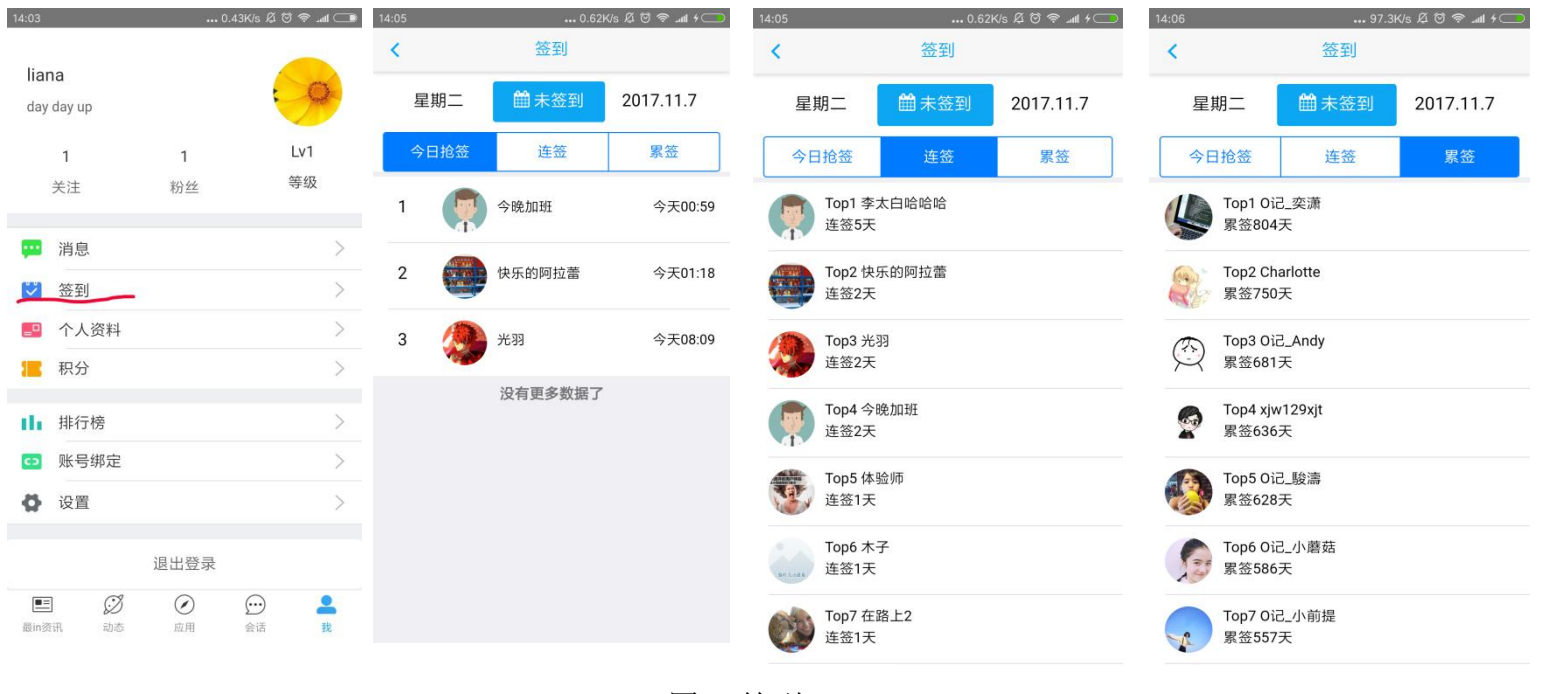

图9签到

#### 1.2.6 积分

可以查看积分。还有一个充值功能,可以根据自己的意愿填写充值金额。如图10

| 14:13 |         | <b></b> 0. | 53K/s Ø 🗑 🛜 | • _all \$ 🔁 | 14:14   | 0.92K/s ୟି 🗑 😤 📶 🗲 | 14:16 |       | 0.47K/s ୟି 😇 奈 📶 4 🗔 |
|-------|---------|------------|-------------|-------------|---------|--------------------|-------|-------|----------------------|
| lia   | na      |            |             |             | <       | 我的积分               | <     |       | 充值                   |
| day   | day up  |            |             | 0           | 代码量     | 10行                | 请选    | 择充值类型 |                      |
|       | 9       | 1          |             | v1          | et ta   | 0.4                | 请选    | 择充值金额 |                      |
|       | 关注      | 粉丝         | 等           | 级           | 政、皇王    | 0/~                |       |       | 5元                   |
|       |         |            |             |             | 贡献      | 0,点                |       |       |                      |
| -     | 消息      |            |             | >           | 人民币     | 0元                 | 请选    | 择支付方式 |                      |
| 2     | 签到      |            |             | >           | 云市场代金券  | 為0                 | 3     | 支付宝支付 |                      |
|       | 个人资料    |            |             | >           | 400 7.4 | 1.414              |       |       |                      |
| -     | 积分      |            |             | >           | 版传      | 141                |       |       |                      |
| 16    | 排行榜     |            |             | >           | 我要充值    | 充值                 |       | Σ     | 即支付                  |
|       | 账号绑定    |            |             | >           |         |                    |       |       |                      |
| ø     | 设置      |            |             | >           |         |                    |       |       |                      |
|       |         |            |             |             |         |                    |       |       |                      |
|       |         | 退出登录       |             |             |         |                    |       |       |                      |
|       | Ø       | $\odot$    | $\bigcirc$  | 2           |         |                    |       |       | . 7                  |
| 最ing  | 8111 动态 | 应用         | 發店          | 我           |         |                    |       |       | ⇒⊿ 4贝                |

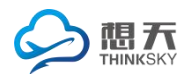

#### 1.2.7 排行榜

有粉丝榜、连签榜、累签榜和积分榜,实时记录荣誉榜排行。点进去之后 可以知道自己账号的排名,前三名和具体详情。如图11荣誉榜、图12粉丝榜

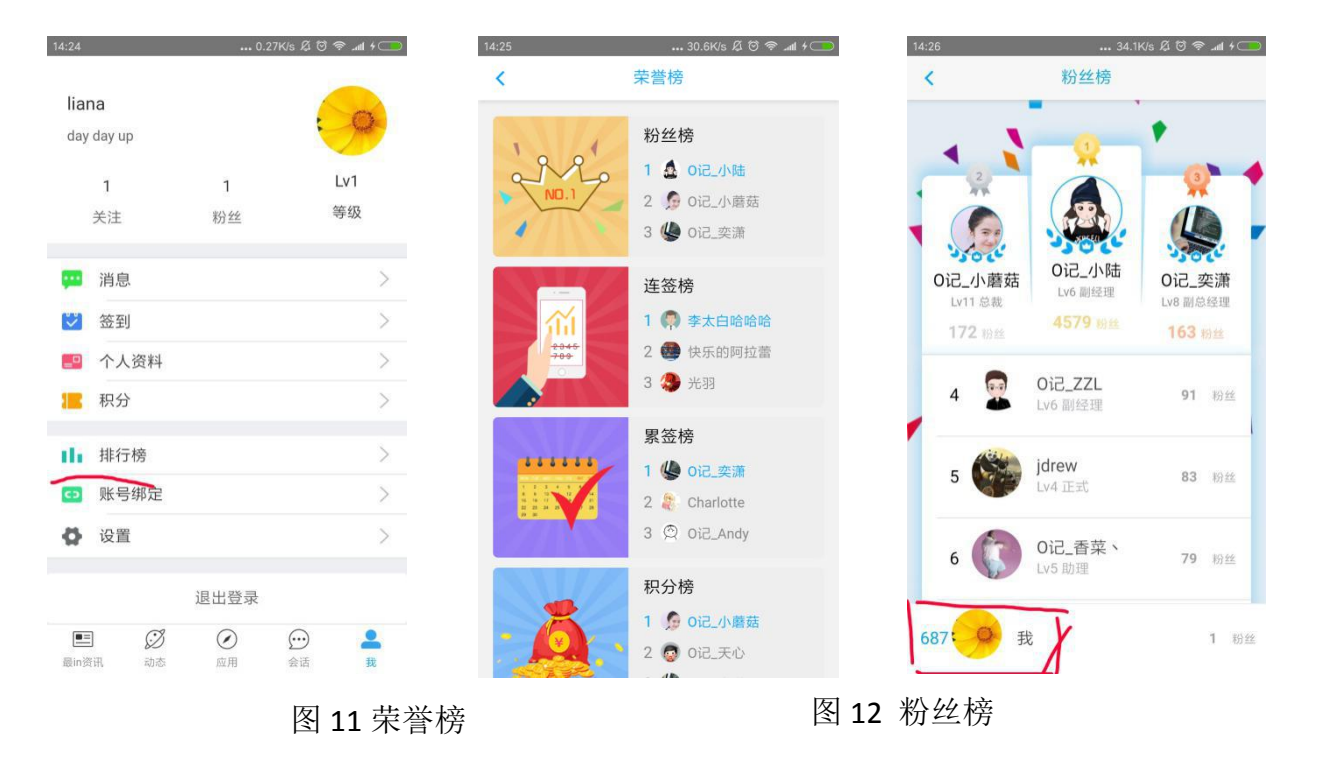

1.2.8 关注及粉丝

点击关注和粉丝任何一个都会进入如图 8 界面,值得注意的是,这里还有一个好 友页面,点击好友可以查该好友资料、资讯、动态 Pro、问答等等内容。如图 14

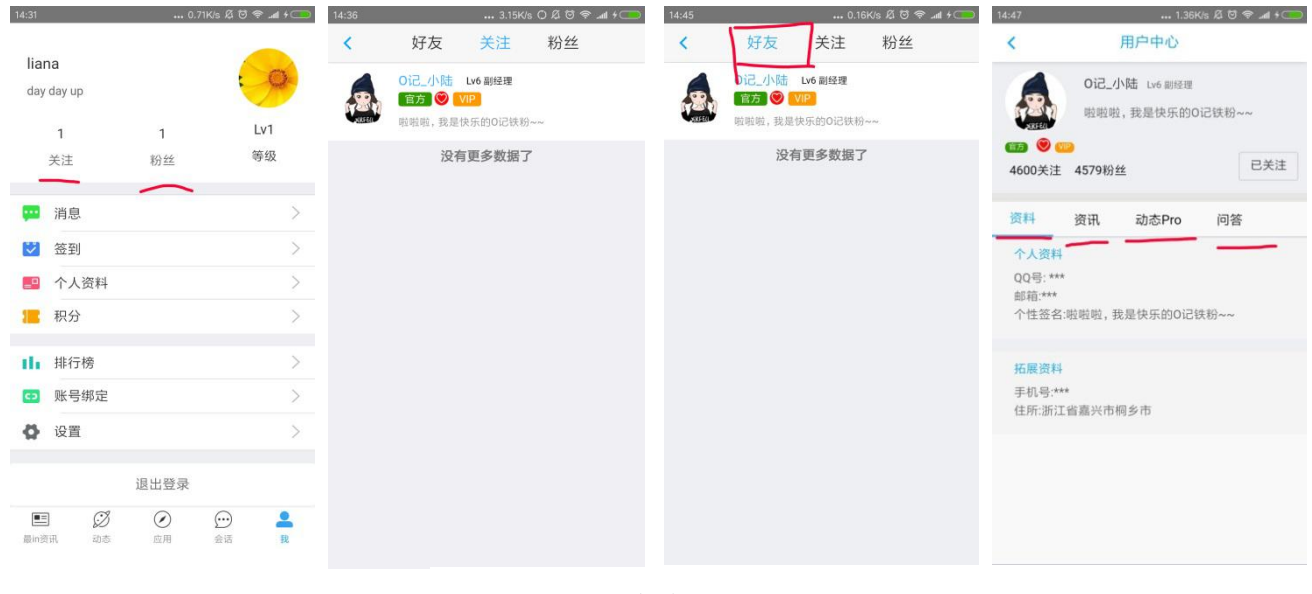

图 14 用户中心

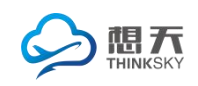

#### 1.2.9 退出登录

退出登录返回到登录注册页面,可以浏览其它信息,但是不能操作,比如评论。

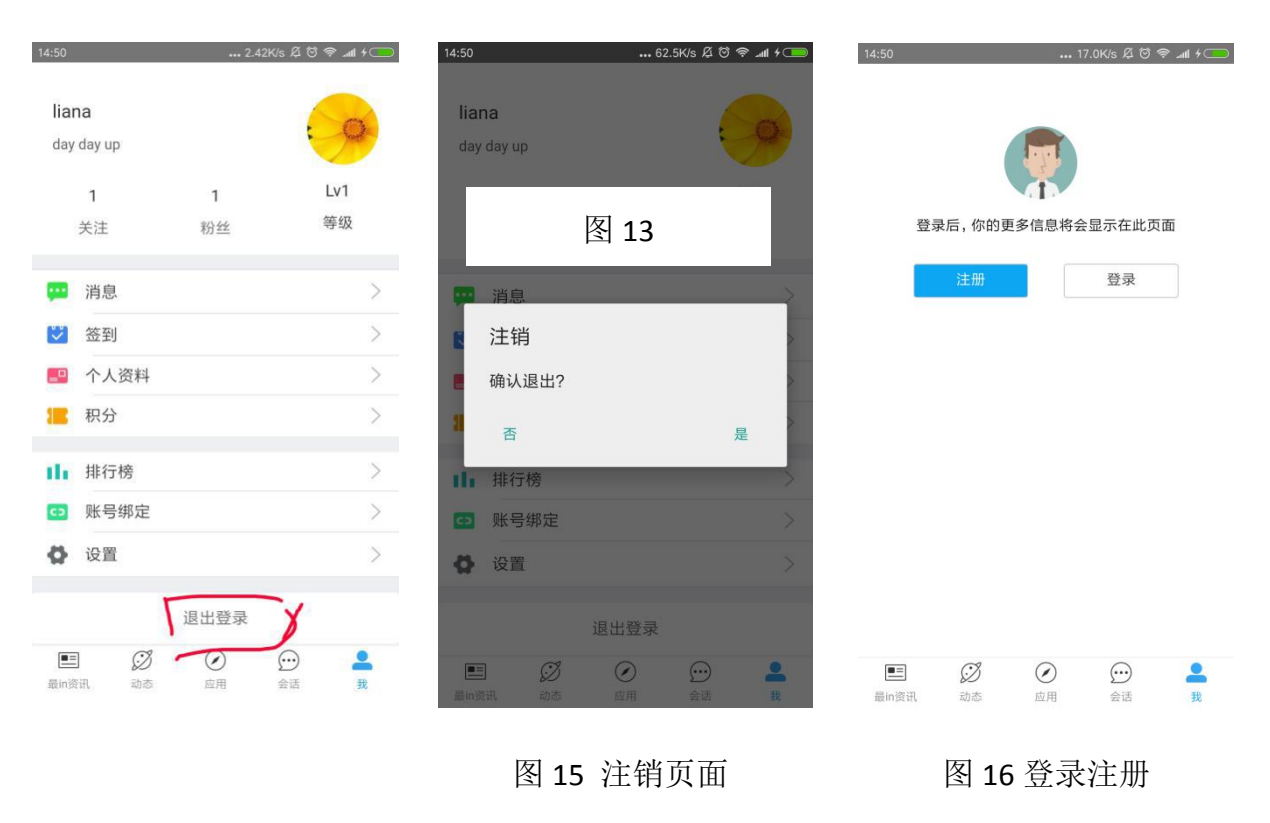

#### 2. 核心功能

#### 2.1 最 in 资讯

#### 2.1.1 投稿

可以发布行业资讯、官方活动、云市场、 新版发布和0民杂谈相关的内容,发布 之后会显示到对应的模块。在发布过程 中必填选项是一定要完整的。

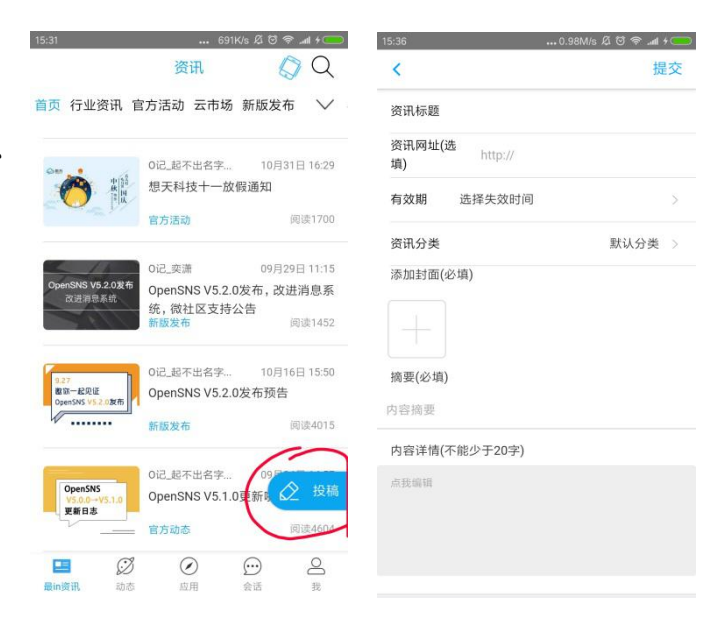

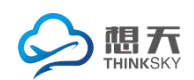

#### 2.1.2 摇一摇

可以自己选择开启或关闭,开启之后有精彩内容推荐,然后跳转到内容页。

内容页可以阅览内容,评论与分享该内容。如图18

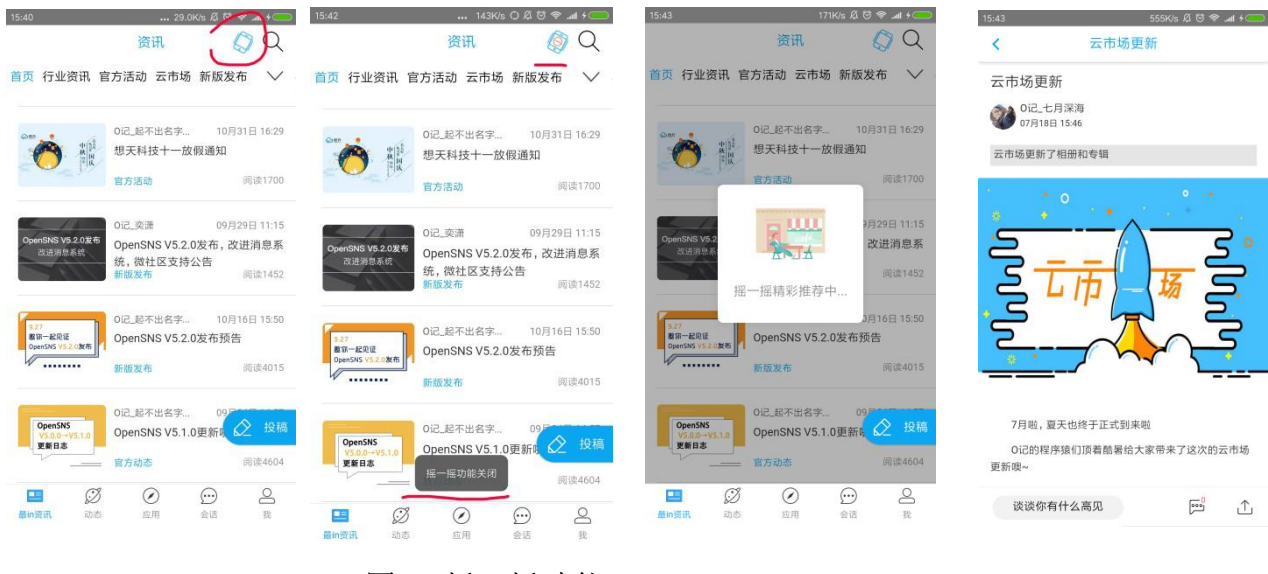

图 18 摇一摇功能

#### 2.1.3 搜索

有推荐热门搜索,还可以输入关键字云搜索自己想要的,输入关键词搜索会留下 历史记录,也可以点删除图标删除历史记录。如图19

| :47                      | 0.99M/s & 허<br>资讯 |                                                                                                    | 15:51                         | 、737K/s O Ø 영 奈 .al f⊂<br>取消 |
|--------------------------|-------------------|----------------------------------------------------------------------------------------------------|-------------------------------|------------------------------|
| 页 行业资讯 官方                | 活动 云市场 新版发        | 布 🗸                                                                                                    | 热门搜索                          | 换一批                          |
| 0                        | 记_起不出名字 10月       | 31日 16:29                                                                                                    | OpenSNS V2.8.0 发布, 知名         | 3开源社交系统                      |
| 1 th 1                   | 天科技十一放假通知         |                                                                                                    | OpenSNS版本2.2.0中开启仍            | 为静态后导致头像无法上                  |
|                          | 方活动               | 阅读1700                                                                                                    | 微信小程序版OpenSNS,快               | 来抢先体验吧                       |
|                          |                   |                                                                                                    | OpenSNS V5 微社区开发者             | 预览版发布通告                      |
| -/A 0i                   | 记_奕潇 09月          | 29日 11:15                                                                                                    | 1/2 2 0 更多功能体验不能              | 64#3;#1                      |
| penSNS V5.2.0发布          | penSNS V5.2.0发布,改 | <b>y</b> 进消息系                                                                                                    | V3.2.0 <sup>——</sup> 更多功能体验不能 | etal2!                       |
| <u>成进用意系和</u> 统          | 6, 微社区支持公告        |                                                                                                    |                               | .0.                          |
| (新)<br>(新)               | 版发布               | 阅读1452                                                                                                    | 历史搜索                          |                              |
|                          |                   |                                                                                                    |                               | $\mathbf{X}$                 |
| 27                       | 记_起不出名字 10月       | 16日 15:50                                                                                                    | •                             | $\vee$                       |
| 国一起见业<br>penSNS V5.2.0发布 | penSNS V5.2.0发布预行 | 5                                                                                                    |                               |                              |
| ••••• 新                  | 版发布               | 阅读4015                                                                                                    |                               |                              |
|                          |                   |                                                                                                    |                               |                              |
| 0                        | 记_起不出名字 09月       |                                                                                                    |                               | Later Te                     |
| OpenSNS<br>VS 00-tVS 10  | penSNS V5.1.0更新   | ⊘ 投稿                                                                                                    | 图 19                          | ) 搜索                         |
| 更新日志                     |                   | and the second second sec |                               |                              |
| E                        | 方动态               | 阅读4604                                                                                                    |                               |                              |
| <b>•</b> 0%              |                   | 0                                                                                                    |                               |                              |
| - 2                      |                   | Õ                                                                                                    |                               |                              |

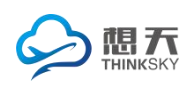

#### 2.1.4 首页

首页中包括行业资讯、官方活动、云市场、0 记杂谈和新版发布各个模块的内容, 以发布时间为准,发布时间靠前的显示在上方。这里还有一个轮播图,放热门资 讯,点进去可以查看详情。如图 20 首页

#### 2.1.5 行业资讯

可以浏览、评论、查看评论和转发行业资讯的相关内容 官方活动、云市场、新版发布和0记杂谈,包括首页,都是一样的操作,这里就 不重复了。如图21和图22

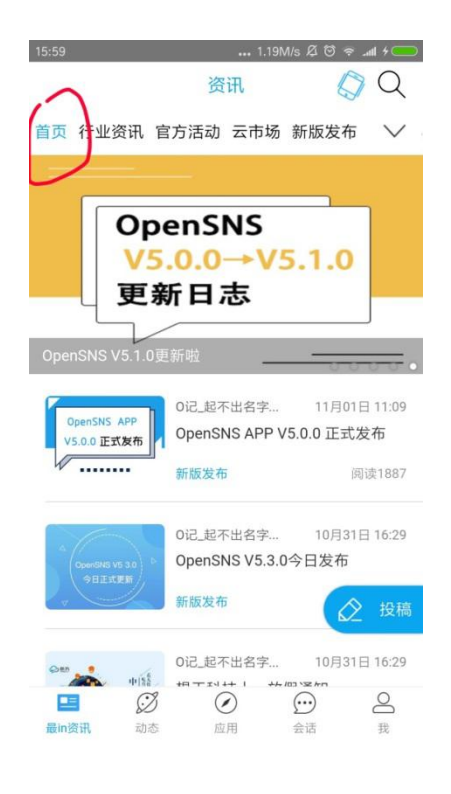

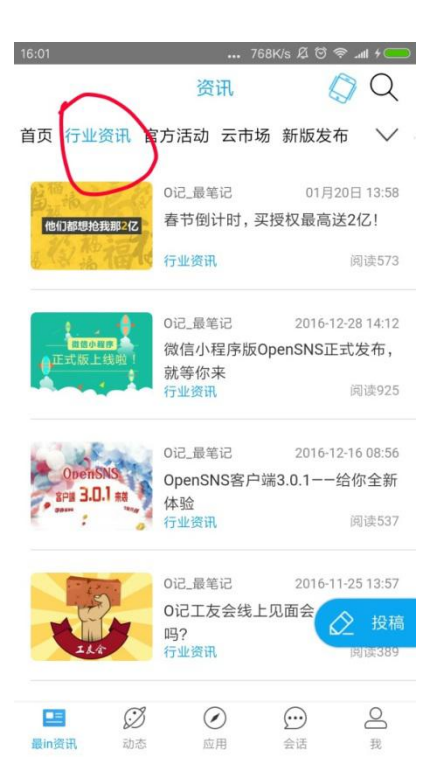

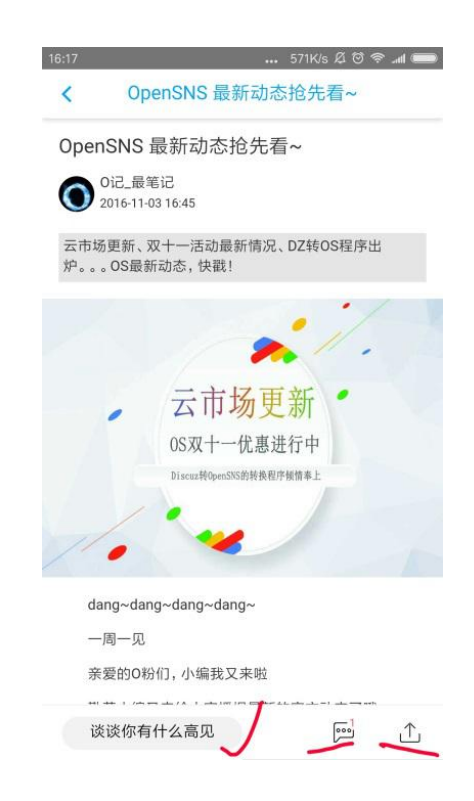

图 21 行业资讯

图 20 首页

|                                                                                     | 嘉兴想天信息科技                                                                                                    |
|-------------------------------------------------------------------------------------|----------------------------------------------------------------------------------------------------|
| 16:18 914K/s & O 令<br>く OpenSNS 最新动态抢先看~<br>蹲点。<br>地址链接: http://os.opensns.cn/weibo | 16:18 … 529K/s & © ♥t ■<br>く OpenSNS 最新动态抢先看~<br>蹲点。<br>地址链接: http://os.opensns.cn/weibo                                                                                                    |
| 日本には、1000000000000000000000000000000000000                                          | 日天信息利技<br>市時等: Tinbiziy0573<br>市時等: 5.5-0 process<br>日本語言: 5.5-0 process<br>日本語言: 5.5-0 process<br>日本語: 5.5-0 process<br>日本語: 5.5-0 process |
| 关注作者, 查看TA的更多好文                                                                     | 关注作者,查看TA的更多好文                                                                                                    |
| UIC_最笔iC                                                                            | 0记_最笔记<br>分享到新浪微博                                                                                                    |
| awn 2016-11-10 09:04                                                                | 分享到微信好友                                                                                                    |
| 回复 @Paradise: 啊                                                                     | 分享到微信朋友圈                                                                                                    |
| 暂无更多评论                                                                              | 分享到QQ                                                                                                    |
| 谈谈你有什么高见 💬 个                                                                        | 取消                                                                                                    |

图 22 行业资讯详情

2.1.6 菜单栏折叠

由于排版不下, O 记杂谈被折叠起来了, 点击向下标识可以展开

| 16:29 0.31K/s A <sup>()</sup> 중                                                                                                    | 16:30 19.7K/s Æ ♡ 😤 .ad 📻                                                                                                    |
|----------------------------------------------------------------------------------------------------|----------------------------------------------------------------------------------------------------|
| 资讯 🗘 🔍                                                                                                    | 资讯 🗳 📿                                                                                                    |
| 首页 行业资讯 官方活动 云市场 新版发布 🗸                                                                                                    | 全部选项                                                                                                    |
| 0penSN5 APP<br>V5.0. 正式发布<br>新版发布 阅读1908                                                                                                    | <ul> <li>首页 行业资讯 官方活动 云市场</li> <li>新版发布 0记杂谈</li> <li>affick.@rp</li> <li>pulper layuo</li> </ul>                              |
| ii2. 越不出名字 10月31日 16:29<br>(wenshi ka 30)<br>9 penSNS V5.3.0今日发布<br>周速3322                                                                                                    | Otic.起不出名字         10月31日 16:29           OpenSNS V5.3.0今日发布         新版发布                                                      |
| 0i2. 実満         09月29日 11:15           OpenSMS Vs.2 0次布         改进消息系           放振数を存         放进消息系           新版支布         阅读1452                                                                                                    | OpenSNS V5.2.0发布<br>改进测意系统         0记_奕潇         09月29日 11:15           OpenSNS V5.2.0发布,改进消息系统、微社区支持公告<br>新成发布         阅读1452 |
| 0记_超不出名字 10月16日15:50<br>000055552.10度布<br>500055552.10度布<br>新版发布 网球4016                                                                                                    | 2277<br>■                                                                                                    |
| (1)         (1)         (1)         (1)         (1)         (1)         (1)         (1)         (1)         (1)         (1)         (1)         (1)         (1)         (1)         (1)         (1)         (1)         (1)         (1)         (1)         (1)         (1)         (1)         (1)         (1)         (1)         (1)         (1)         (1)         (1)         (1)         (1)         (1)         (1)         (1)         (1)         (1)         (1)         (1)         (1)         (1)         (1)         (1)         (1)         (1)         (1)         (1)         (1)         (1)         (1)         (1)         (1)         (1)         (1)         (1)         (1)         (1)         (1)         (1)         (1)         (1)         (1)         (1)         (1)         (1)         (1)         (1)         (1)         (1)         (1)         (1)         (1)         (1)         (1)         (1)         (1)         (1)         (1)         (1)         (1)         (1)         (1)         (1)         (1)         (1)         (1)         (1)         (1)         (1)         (1)         (1)         (1)         (1)         (1)         (1)         (1) <td><ul> <li></li></ul></td> | <ul> <li></li></ul>                                                                                                    |

所有菜单。如图23菜单栏详情

第 **9**页

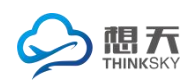

2.2 动态

2.2.1 全站

2.2.1.1 内容浏览及操作

可以看到全站内里的人发布的动态,可以点赞、转发以及评论。

点赞之后心变红色, 左边会出现我觉得很赞。

转发的同时可以评论,也可以不评论。如图24

| 9:00 🔽 🐨 🐨 🚛 + 🗔              | 9:05 0.32K/s Ø ♥     | 9:08 0.50K/s ∅ 🗇 ∡atl ≁ 🗔 | 9:06 0.25K/s ⊖ ∅ ♂ ≈      |
|-------------------------------|----------------------|---------------------------|---------------------------|
| 关注 全站 热门                      | 关注 全站 热门             | く 转发 发布                   | く         回复评论         回复 |
| 有0个你关注的圈子                     | 我提了一个问题              | 输入内容                      | 请输入内容                     |
|                               |                      |                           |                           |
| 发现圈子                          | 0 📼 0 💝              |                           |                           |
| 7 置顶 ∽                        | 第国和韩国 Lv2 试用         |                           |                           |
|                               | 11月5日 00:17 来自网站端    |                           |                           |
|                               | #音乐分享# 爱拼才会赢叶启田      |                           |                           |
|                               |                      | 韩国和韩国                     |                           |
|                               | 愛拼オ会赢 - 叶启田          | 🕑 同时评论                    |                           |
|                               | 11 Man Conce         |                           |                           |
|                               |                      |                           |                           |
| +块钱的年糕 Lv5 助理 🗸               |                      |                           |                           |
| 昨天 18:09 来自金站动态               | • 韩国和韩国 Lv2 试用 · · · |                           |                           |
| 我发布了一个代码量红包【恭喜发财,大吉 🖉 发布      | 11月5日 00:15 来自网站端 发布 |                           |                           |
| 来自网站的分享                       | d d d d d            |                           |                           |
|                               |                      |                           |                           |
| E ジ (ご) と<br>最In資讯 勤志 应用 会活 我 | E 🥖 🕢 💬 L            |                           | $\bigcirc$                |
|                               | 愚in资讯 动态 应用 会话 我     |                           |                           |

图 24 内容浏览及操作

2.2.1.2 举报删除用户

当你看到其用户发布的内容不当,比如对社会危害可以举报他,或者你不想看到这个用户的消息可以将他删除。如图25

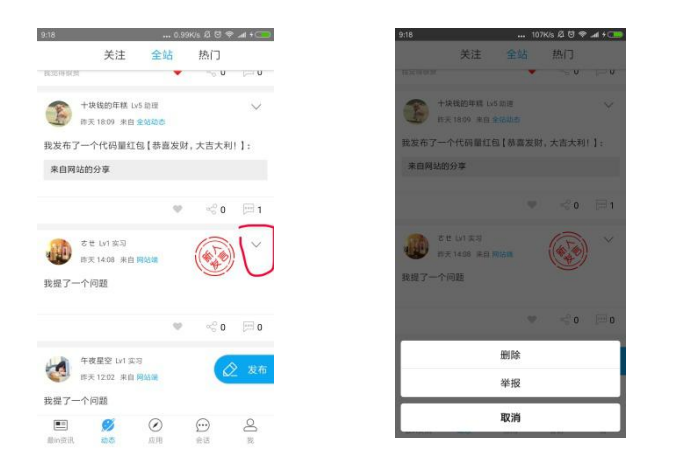

第 10页

图 25 举报删除用户

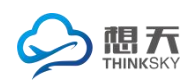

#### 2.2.1.3 发现圈子

可以发现更多的圈子,有分为最新圈子、O 粉圈、官方圈子、行业观察和运营交流,其它的类型可以自己选择加入,各类型里面都有很多圈子,可以加入自己喜欢的圈子里面。还可以自己创建圈子,成立属于自己的圈子,这样别人也可以加入你的圈子。如图 26

| 10:10 6.83K/s Ø 🕏 希 🛲 f 🦲                                                                                                    | 10:14 | 8.46K/s C           | + In. ∻ 5 ⊉ (     | 10:13 | ••• 0.46K               |                   |
|----------------------------------------------------------------------------------------------------|-------|---------------------|-------------------|-------|-------------------------|-------------------|
| 关注 全站 热门                                                                                                    | <     | 圈子                  | +                 | <     | 圈子                      | +                 |
| 有1个你关注的圈子                                                                                                    | 全部    | 关注                  | 我的                | 全部    | 关注                      | 我的                |
|                                                                                                    | 最新圈子  | 迪庆同城便目<br>迪庆同城便民    | 民资讯<br>资讯 (三英王)   | 最新圈子  | 话题:0                    | 成员: 1             |
| 发现圈子 微信技术                                                                                                    | O粉圈   | 话题: 0               | 成 <del>员. 1</del> | 0粉圈   | 句v就<br>至会               | ( tak             |
| ₹置顶                                                                                                    | 官方圈子  | 福气一生                | Aut               | 官方圈子  | 话题: 0                   | 成员: 1             |
| +块线的年糕 Lv5 助理<br>今天 08:52 来自 网站端                                                                                                    | 行业观察  | 话题:0                | 成员:1              | 行业观察  | 邮储银行中                   | 山市<br>商 加入        |
| ☞老罗的单口相声讲的还真是不错。                                                                                                    | 运营交流  | 牛圈<br>大家一起吹         | (Aut              | 运营交流  | 话题:0                    | 成员:1              |
| 我和1人觉得很致 💙 % 0 💬 0                                                                                                    |       | 话题:0                | 成员: 1             | C     | 个人用户创<br>就是看看这个<br>语题:0 | 建的<br>图子加入        |
| +块钱的年糕 Lv5 助理  →  + 块钱的年糕 Lv5 助理  →                                                                                                    |       | 水水水水水水水             | kr水 加入<br>成员-1    | 82    | 韩国皮肤管                   | 理                 |
| 我发布了一个代码量红包【恭喜发财,大吉 发布                                                                                                    |       | tittoov             |                   |       |                         | 产品 (已关注)<br>【表: 2 |
| 来自网站的分享                                                                                                    | ۸ut   | 圈子成功,等待管理员审<br>话题:0 |                   | 1     | 加入圈子成功                  |                   |
| 「「」」     「」     「」     「」     「」     「」     「」     「」     「」     「」     「」     「」     「」     「」     「」     「」     「」     「」     「」     「」     「」     「」     「」     「」     「」     「」     「」     「」     「」     「」     「」     「」     「」     「」     「」     「」     「」     「」     「」     「」     「」     「」     「」     「」     「」     「」     「」     「」     「」     「」     「     「」     「」     「     「     「」     「」     「     「」     「」     「」     「     「     「     「     「     「     「     「     「     「     「     「     「     「     「     「     「     「     「     「     「     「     「     「     「     「     「     「     「     「     「     「     「     「     「     「     「     「     「     「     「     「     「     「     「     「     「     「     「     「     「     「     「     「     「     「     「     「     「     「     「     「     「     「     「     「     「     「     「     「     「     「     「     「     「     「     「     「     「     「     「     「     「     「     「     「     「     「     「     「     「     「     「     「     「     「     「     「     「     「     「     「     「     「     「     「     「     「     「     「     「     「     「     「     「     「     「     「     「     「     「     「     「     「     「     「     「     「     「     「     「     「     「     「     「     「     「     「     「     「     「     「     「     「     「     「     「     「     「     「     「     「     「     「     「     「     「     「     「     「     「     「     「     「     「     「     「     「     「     「     「     「     「     「     「     「     「     「     「     「     「     「     「      「     「     「     「     「     「     「     「     「     「     「     「     「     「     「     「     「     「     「     「     「     「     「     「     「     「     「     「     「     「     「     「     「     「     「     「     「     「     「     「     「     「     「     「     「     「     「     「     「     「     「     「     「     「     「     「     「     「     「     「     「     「     「     「     「     「     「     「     「     「     「     「     「     「 | 1     | 营销兵法                | - /               |       | 介绍咋豆玩?<br>话题:2          | 加入 成员: 1          |

#### 图 26 圈子

有些圈子可以直接加入,有些要贡献积分,有些要等待管理员审核, 那是在创建圈子的时候加入方式有积分付费和管理员审核两种方式。

| 10:29       | ••• 27.8K/s ∅ ♡ 😤 .al + 🧰   | 11:04          | . 0.00K/s 🛱 🗑 🗢 📶 📟 | 11:06 | 0.40K/s R | 🐨 🕈 📶 📟 | 11:07 |       |     |     | 0.      | 15K/s & | 109         | ad 📟     |
|-------------|-----------------------------|----------------|---------------------|-------|-----------|---------|-------|-------|-----|-----|---------|---------|-------------|----------|
| <           | 圈子 十                        | く 修改资料         | 4                   | <     | 修改资料      |         | <     |       |     |     | 料       |         |             |          |
| 全部          | 关注 我的                       |                |                     |       |           |         | F     |       | -   |     |         |         |             | ٧        |
| 最新圈子        | <b>5</b> 5                  |                |                     |       |           |         | 1     | 山入勇   | 別   | 方纳的 | 비스크     | 电田      |             |          |
| O粉圈         | 话题: 0 成员: 1                 |                |                     |       |           |         |       | m)/(回 | J   | ×   | 11/1/13 |         |             |          |
| 官方圈子        | 迪庆同城便民资讯                    | 标题             | kk >                | 标题    |           | kk >    | 枝 —   |       |     |     |         |         |             | -        |
| dan se ante | 迪庆同城便民资讯 (已关注)<br>话题:0 成员:1 | 类型             | 私密 🗸                | 迷刑    |           | 1.00    | *     | 取消    |     |     |         |         | 确定          |          |
| 行业观察        |                             | 发布权限           | 所有人 🗸               |       | 选择积分类型    |         | 发布相   | 又限    | -   | -   | -       | -       | 所有          |          |
| 运营交流        | 福气一生                        | 介绍             | >                   |       | 代码量       |         | 介绍    |       |     |     |         |         |             |          |
|             | 话题:0 成员:2                   |                |                     |       | 威望        |         | 88    |       | Q   | 0   | Þ       | 0,      |             | $\sim$   |
|             | 牛圈                          | 加入方式           | 管理员审核 <             |       | 贡献        |         |       |       | 4   | 5   | 6       | 7       |             |          |
|             | 大家一起吹 加入<br>话题:0 成员:1       | ○ 积分付费 (       | • 管理员审核             |       | 人民币       |         |       |       |     |     | y l     |         |             |          |
|             | 云朵私密圈圈圈                     | 浏览模式           | 公开 ~                |       | 云市场代金券    |         | а     | S     | d 1 | g   | h       | j       | k           | <u> </u> |
|             | 水水水水水水水 加入 活题:2 成员:1        | 选择私密,所有内容都不会出现 | 在全站动态               |       | 搬砖        |         | 1     | z     | x   | v   | b       | n       | m           |          |
|             | ttttyyy                     |                |                     |       | 取消        |         | 符     | 123   | 1   |     |         |         | <b>#</b> // | 4        |

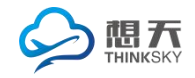

接着上面的话题,来讲创建圈子。要选择圈子的类型,然后上传 头像和取个名字,创建后可以进入管理。如图 28

| 10:29 | ••• 27.8K/s Å              | 4 © ≑ .ul + ⊂ | 11:11           | 🔐 0.79K/s 🖉 🤄 🖛 🛲 | 11:12 | 0.50K/s Ø 🗑 🕫 | al 🚥 11:13 | 🚛 36.5K/s 🛱 😇 🗢 📶 💷 |
|-------|----------------------------|---------------|-----------------|-------------------|-------|---------------|------------|---------------------|
| <     | 圈子                         | +             | <b>〈</b> 选择     | 圈子类型              | <     | 创建圈子          | <          | 卡拉                  |
| 全部    | 关注                         | 我的            |                 |                   |       |               | 修改公告       |                     |
| 最新圈子  | 方言                         |               | <b>一</b><br>O粉圈 | <b>二</b><br>官方圈子  |       |               | 修改资料       | >                   |
| O粉圈   | 话题:0 成                     | 员: 1          |                 |                   |       | - A           | 成员审核       |                     |
| 官方圈子  | <b>迪庆同城便民</b> 资<br>迪庆同城便民资 | 着讯<br>R (日来注) | 行业观察            | 运营交流              |       | 6<br>         | 成员管理       |                     |
| 行业观察  | 话题:0 成                     | 员: 1          |                 |                   |       |               | 邀请好友       | 5                   |
| 运营交流  | 福气一生                       |               |                 |                   | -     | ▶拉 ⑧          | 解散圈子       | 2                   |
|       | 话题:0 成                     | 员: 2          |                 |                   |       |               |            |                     |
|       | 牛圈<br>大家一起吹                |               |                 |                   | -     |               |            |                     |
|       | 话题:0 成                     | 贤: 1          |                 |                   |       | 创建            |            |                     |
|       | 云朵私密圈圈图<br>水水水水水水水水        | 翻<br>水 加入     |                 |                   |       |               |            |                     |
|       | 话题:2 成:                    | 贤: 1          |                 |                   |       |               |            |                     |
|       | ttttyyy                    |               |                 |                   |       |               |            |                     |

图 28 创建圈子

管理圈子有修改公告、修改资料、成员审核、成员管理、邀请好友和 解散圈子。看一下修改资料,类型可以选择私密和公开,发布权限 有管理员和所有人,还有就是上面介绍到的加入方式。如图 29 管理圈子

| 11:26      | 13.7K/s 🖉 🤄 🛤 🔳 | 11:25      | 0.35K/s Ø 형 🗢 .nt 📼 | 11:26      | 1.19K/s 🖉 🤄 🛲 (💳 | 11:27       | 79.5K/s Ø 🗑 🗢 .nd |
|------------|-----------------|------------|---------------------|------------|------------------|-------------|-------------------|
| < 1        | §改资料            | < 1        | <u> </u>            | Κ.         | 修改资料             | < 修正        | 收资料               |
|            |                 |            |                     |            |                  |             |                   |
| 标题         | 卡拉 >            | 标题         | 卡拉 >                | 标题         | 卡拉 >             | 标题          | 卡拉                |
| 类型         | 私密 ~            | 类型         | 私密へ                 | 类型         | 私密 🗸             | 类型          | 私密                |
| 发布权限       | 所有人 🗸           | • 私密       | () 公开               | 发布权限       | 所有人 へ            | 发布权限        | 所有人               |
| 介绍         | >               | 发布权限       | 所有人 ~               | ○ 管理员      | ● 所有人            | 介绍          |                   |
| 加入方式       | 管理员审核 🗸         | 介绍         | >                   | 介绍         | >                | 加入方式        | 管理员审核             |
| 浏览模式       | 公开 ~            | 加入方式       | 管理局审核 🗸             | 加入方式       | 管理员审核 🗸          | ○ 积分付费      | ● 管理员审核           |
| 选择私密,所有内容都 | 不会出现在全站动态       | 浏览模式       |                     | 浏览模式       | 公开 ~             | 浏览模式        | 公开                |
|            |                 | 选择私密,所有内容都 | 不会出现在全站动态           | 选择私密,所有内容者 | 邓会出现在全站动态        | 选择私密,所有内容都不 | 会出现在全站动态          |

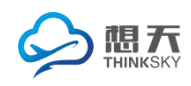

2.2.2 关注

2.2.3 热门

这两个模块和全站模块差不多, 就是显示的内容不同, 关注是你关注 的人发布的内容,热门是推送的一些热门话题。

2.3 应用

这个模块有好多小模块,问答,论坛,积分商城,微店,找人,专辑, 活动,群组和分类信息等等。后台管理增删。下面是热门资讯,点击 更多跳转到最 in 资讯页面。

2.3.1 问答

OpenS

TH?

1、分为待回答和热门回答,待回答和热门回答都可以回答和分享。

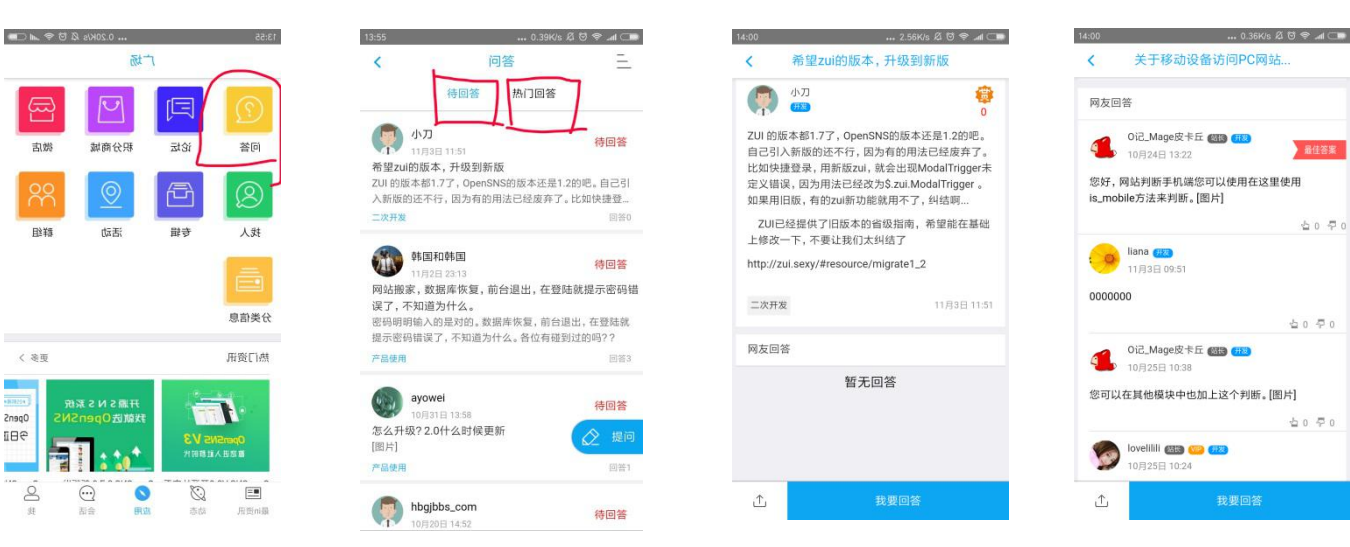

2、为了方便快速查找和便于阅读,这里还把问题分了几个各类。

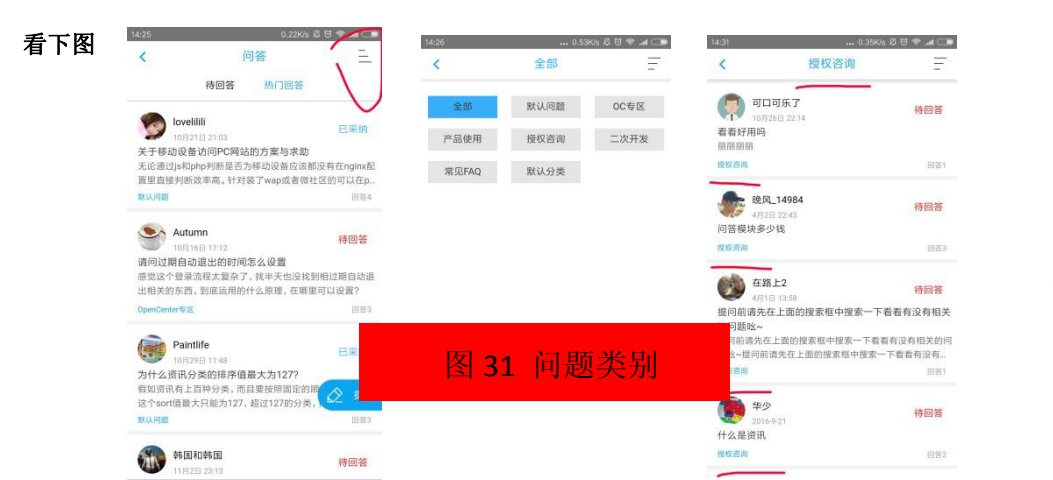

第13页

40 7

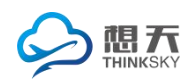

2.3.2 论坛

分为热帖推荐和全部板块,置顶热帖在页面上方,点进去可以了 解详情,评论、收藏以及分享。全部板块里面放着资讯分类。发帖的 时候可以选择类型。如图 32 论坛及详情

| 14:47 2.82K/s 🖉 🗟 🛪 📶 🗔                             | 14:48 1.60K/s 🖉 🗟 🤿 🛲 🗔                             | 14:51 0.88K/s 🛱 🗟 希 💵 🗔                                           |
|-----------------------------------------------------|-----------------------------------------------------|-------------------------------------------------------------------|
| <b>〈</b> 论坛                                         | <b>〈</b> 论坛                                         | < 搞SNS社交网站的站长们                                                    |
| 热帖推荐  全部板块                                          | 热帖推荐 全部板块                                           | 搞SNS社交网站的站长们进来看看, 或许<br>对你有所帮助【某某】                                |
| 置顶 [建议反馈]搞SNS社交内站的站长们也来看看,或                         | 置顶 [测试版块] 第三十八集 全国只有200人玩的棍网<br>球 18个女孩组成国家队出征世界杯   | 阅读6037   评论108 建议反馈                                               |
| 许对你有所帮助【某某】                                         |                                                     | 美某 配额 №0用户 様主 举报<br>2015-06-27 23:36                              |
| 置顶 [测试版块] 1212                                      | 查顶 建议交顶 1231231231231231                            | 我访问过我的一些朋友,也就是问卷调查、问他们上网                                          |
| 置顶 [测试版块] 附件测试                                      | 置顶 [官方公告] 静静地做一款有身份的SNS产品,<br>OpenSNS520公测暨开发者预览版发布 | 都干啥。                                                              |
| 置顶 [测试版块] 第三十八集 全国只有200人玩的棍网<br>球 18个女孩组成国家队出征世界杯   | 重顶 [窗方公告]论坛已开启                                      | 然后通过市场调查也了解了一些对SNS运营有帮助的<br>解答。                                   |
| <b>週顶 [建议反馈] 1231231231231231</b>                   | Zenght 443<br>測试一下                                  | 得到的总结就是。现在SNS针对学生才是主要。针对成<br>年人的话,中国这个市场你不是微信和陌陌你抓不住<br>成年人的性取向的。 |
| 置顶 [官方公告] 静静地做一款有身份的SNS产品,<br>OpenSNS520公测暨开发者预览版发布 | <b>测试版块</b> 阅读3 评论0 11月07日 23:01                    | 当然如果你能做到对职场人士有帮助,那么也有发展                                           |
| 置顶 [官方公告]论坛已开启                                      |                                                     | 前途。                                                               |
|                                                     | <b>测试版块</b> 阅读3 评论0 11月07日 16:11                    | 谈谈你有什么高见 ♡                                                        |
| Zennht @                                            | -                                                   |                                                                   |

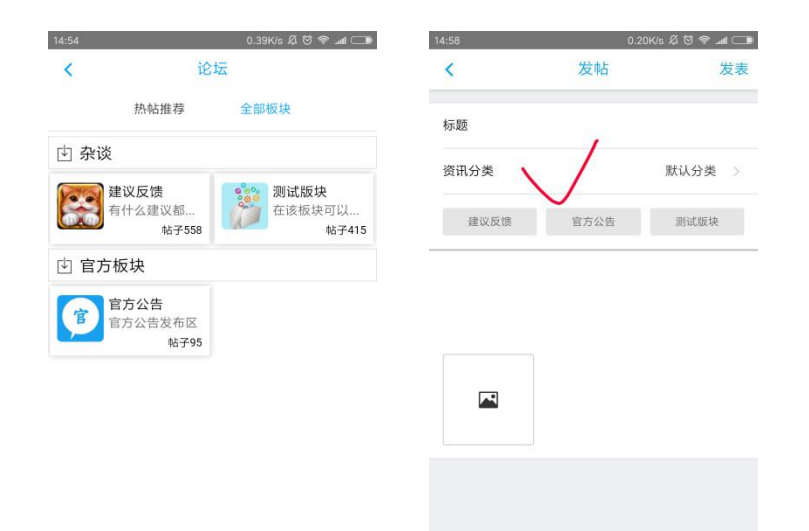

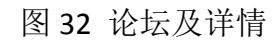

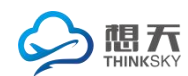

#### 2.3.3 积分商城

15:49 ... 0.41K/s Ø ♡ 🛜 .nll 4 🗔 15:52 🔐 0.23K/s 🛱 🗑 🛜 .att ፥ 💷 < 积分商城 ... < 商品详情 ⚠ 我的积分: 0 积分用于兑换商城所有物品 NenSNe 全部 0记 纪念品 奖品 仅剩:21 OS纪念抱枕 OS纪念书签 🛢 600点 免换 間 250点 兑换 OS纪念抱枕 所需积分:600 库存:21 简介:让OS照顾你的午睡时刻。 发布时间: 2016-03-22 17:14 DENSING 更新时间: 2016-04-19 17:21 仅剩:45 **9**评论 ----

a.根据积分兑换商品,分为O记纪念品和奖品以及全部

图 33 积分商城

b.当点击兑换,若还没有设置收货地址会先弹出收货地址填写页面,

当积分不足也不能兑换该商品,当提交的时候会有提示。如图34

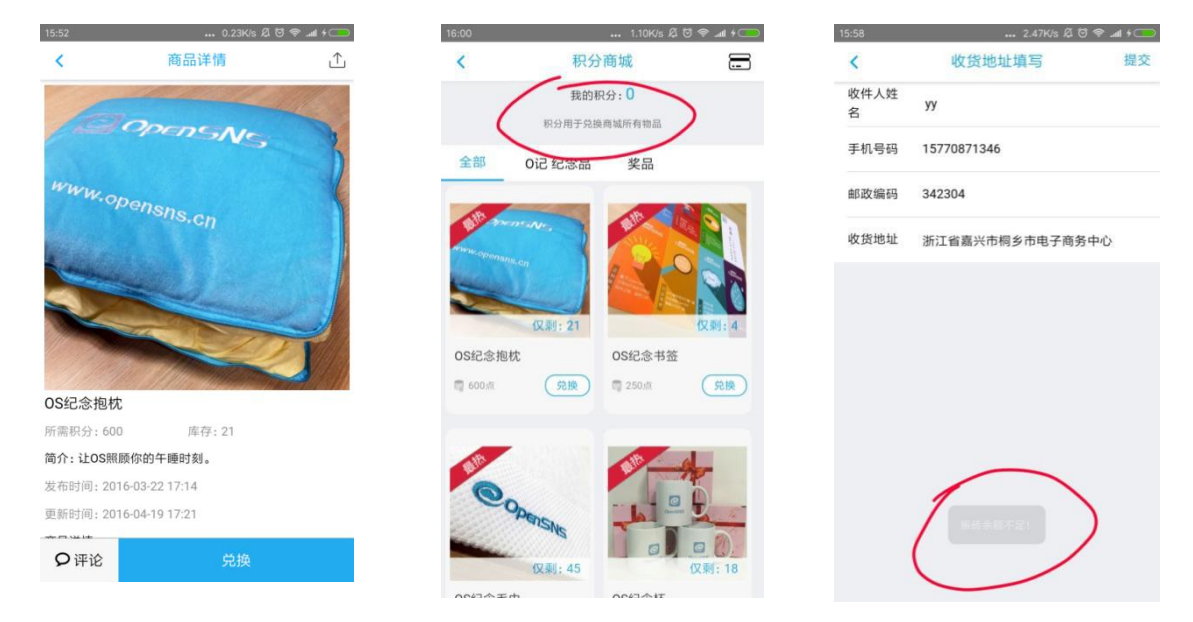

图 34 积分兑换

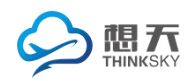

#### c.查看我的定单

可以查看到未完成定单和已完成订单 如图 35

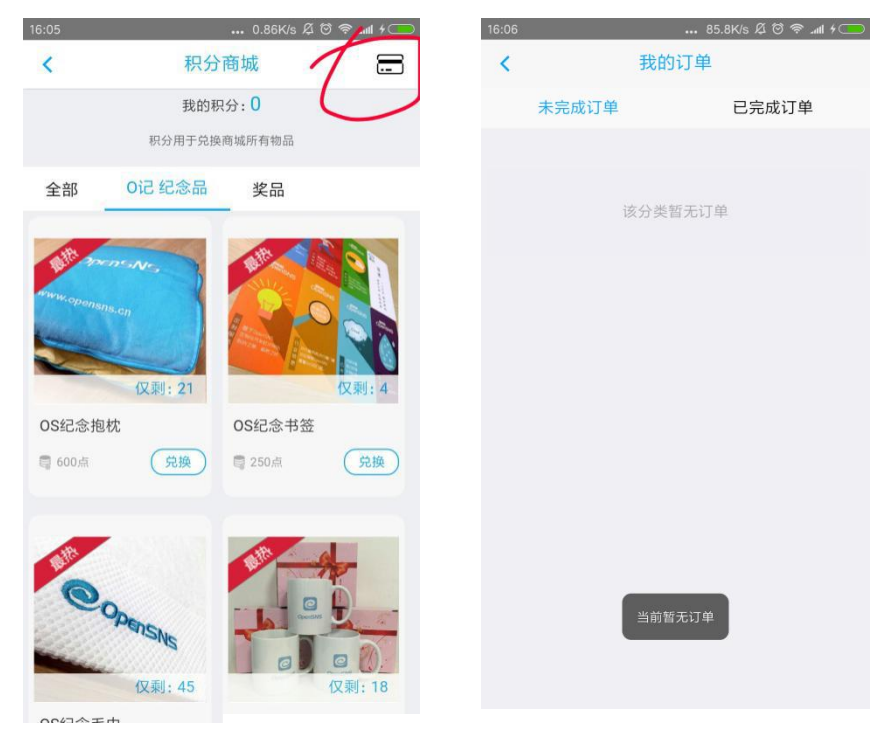

图 35 我的订单

2.3.4 微店

有搜索功能,有相当于首页,商品分类,购物车和个人中心几个模块。

a. 搜索

根据商品名搜索,关键字匹配到商品名有该字的商品,搜索之后会留下历史 记录,搜索到的商品可以点进去了解详情,收藏,分享和加入购物车。

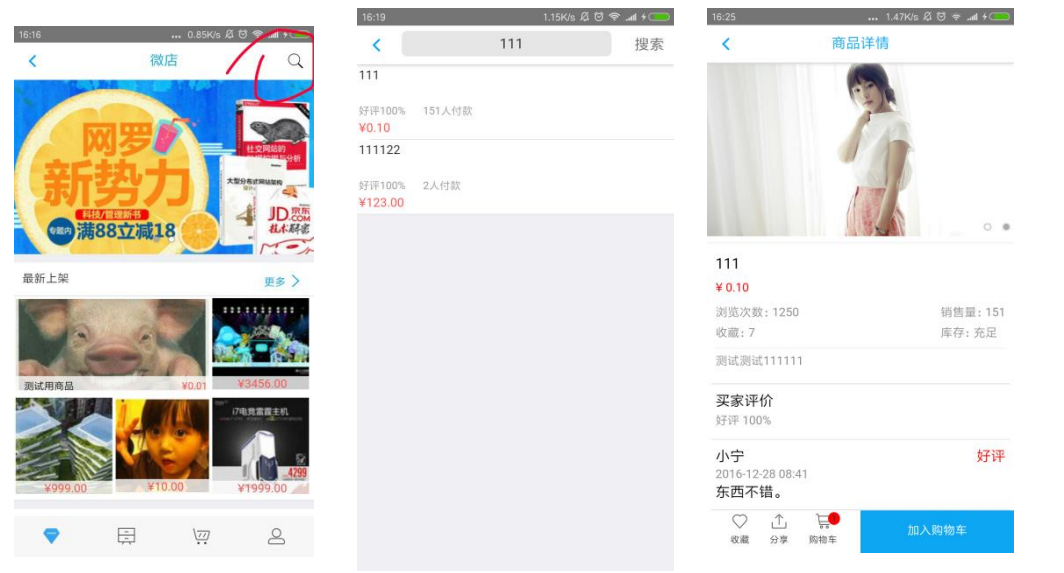

第 16页

第 17页

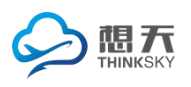

b.首页

轮播图放一些新上架的商品或者比热热门的关于商品话题,还分 了几个小板块,最新上架,热门特销,品牌供应商。点击更多可以看 到更多的商品及明细。如下图

| 8:55          | ••• 0.45K/s | £ 5 ≈                                       | 8:57         | 1.19K/s 🖉 😤 .al 4 🦲                                                                                                    | <                                       | 商品详情                                                                                                    | <                    | 品牌供   | t应商          |         |
|---------------|-------------|---------------------------------------------|--------------|----------------------------------------------------------------------------------------------------|-----------------------------------------|----------------------------------------------------------------------------------------------------|----------------------|-------|--------------|---------|
|               | 微店          | Q<br>【具乐音<br>499减10<br>低至9.9元秒不<br>了 运興城市生活 | <<br>¥222.00 | 新品上架<br>MASK HOUSE - 白. 亮采輪方草本面膜<br>好汗100% 2人付款<br>¥129.00<br>CHERRYVILLE - 半透視開腳機_CV-<br>S1026068<br>好汗100% 1人付款<br>¥269.00<br>測试一个只整合 |                                         |                                                                                                    | <b>天</b> 上休假<br>销量:0 |       | ffff<br>위뒢:0 | Дона Ба |
| 最新上架<br>更试用商品 | 100V        | V3456.00                                    |              | 好評100% 1人付款<br>¥1000.00<br>进口蛇果<br>好評100% 8人付款<br>¥35.00<br>阿里传                                                                         | CHERRYV<br>¥ 269.00<br>浏览次数: 2<br>收藏: 0 | http:///withing.cv-S1026068<br>/62 的背景: 1<br>库存: 充足                                                                                                    |                      |       |              |         |
| ¥999.00       | ¥10.00<br>₽ | ¥1999.00                                    |              | 91中100% 11人行政<br>¥30.00<br>1111122<br>好评100% 2人付款<br>¥122.00<br>總果色运动抹情侣抹                                                               |                                         | RYVIIIE<br>RYVIIIE<br>Ryviiie<br>Ryviiie<br>Ryviii<br>Ryviiie<br>Ryviii<br>Ryviiie<br>Ryviii<br>Ryviiii<br>Ryviii<br>Ryviii<br>Ryviii<br>Ryviii<br>Ryviii<br>Ryvii<br>Ryviii<br>Ryviii<br>Ryviii<br>Ryviii<br>Ryviii<br>Ryvii<br>Ryv | 虹机<br>街量:0           | 共の件商品 | 成都<br>销量:0   | 共1件商品   |

图 38 商品详情

c.商品分类

左侧有一个商品类别导航栏,每个分类又还有小分类,比如服装, 右侧又会分为男装和女装,点击女装,进入女装页面,然后又可以根 据销量、价格和好评度进行筛选。就类似于淘宝购物。如图 39

| 9:10               | 0.21K/s 🛱 🗑 奈 📶 4 🥮 | 9:11 0.23K/s Ø 🗑 📶 + 🦲           |  |
|--------------------|---------------------|----------------------------------|--|
| く Q 推              | 建索微店商品              |                                  |  |
| 家用电器               | 服装                  | (「銷量」) 价格 ↓ 好评                   |  |
| 服装                 | 男装 女装               | MASK HOUSE - 白. 笑采韓方草才面膜         |  |
| 图书                 |                     | 好评100%。2人付款<br>¥129.00           |  |
| 电脑办公               | V                   | 百搭修身外套                           |  |
| 手机数码               |                     | 好评10% 2人付款<br>¥109.00            |  |
| 鞋包                 |                     | CHERRYVILLE - 半透視阔腳褲_CV-S1026068 |  |
| 母婴用品               |                     | 好评100% 1人付款<br>¥269.00           |  |
| 汽车户外               |                     |                                  |  |
| 食品                 |                     |                                  |  |
|                    |                     |                                  |  |
| $\bigtriangledown$ |                     | 图 39 商品分类                        |  |

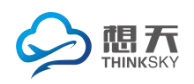

#### d.购物车

之前在微店里浏览过的商品如果加入了购物车都会在这个页面显示,然后根据需要对商品进行下单购物,要选择地址,若还没有创建收货地址或者想要新创建一个收货地址,点击加号创建 如下图

| 9:14               | 0.23K/s Ø ♂                       | 9:18                                                                                                    | 0.96K/s 🛱 🗟 🛜ll 🗲 🥏 | 9:21 | 0.29K/s Ø Ö  | 3 9           | 9:44                 | 0.17K/s Ø        |    |
|--------------------|-----------------------------------|----------------------------------------------------------------------------------------------------|---------------------|------|--------------|---------------|----------------------|------------------|----|
| <                  | 购物车                               | <                                                                                                    | 确认订单                | <    | 收货地址 🦯       | /+            | <                    | 新建收货地址           | 保存 |
|                    | 测试用商品<br>小计: ¥0.01<br>¥0.01 - 1 + | 发票                                                                                                    | 请选择收货地址 普通发票 >      |      | 没有送货地址,点击创建! | $\mathcal{O}$ | 收件人姓<br>名<br>手机号码    | 请输入姓名<br>请输入手机号码 |    |
| Kong Page          | e                                 | 代金券                                                                                                    | 无 >                 |      |              |               | 邮政编码                 | 请输入邮政编码          |    |
| •                  | 111<br>Jiff: V0.20<br>V0.10 - 2 + | الله<br>بند المحمود المحمود المحمود المحمود المحمود المحمود المحمود المحمود المحمود المحمود المحمود المحمود المحمو<br>المحمود المحمود المحمود المحمود المحمود المحمود المحمود المحمود المحمود المحمود المحمود المحمود المحمود المحمود | t用商品<br>).01 x 1    |      |              |               | <b>收货地址</b><br>请输入详细 | 地址               |    |
|                    |                                   | ¥(                                                                                                    | ).10 x 2            |      |              |               |                      |                  |    |
|                    |                                   |                                                                                                    |                     |      |              |               |                      |                  |    |
| ✓ 全选(2)            | 总计:¥0.21 下单                       |                                                                                                    |                     |      |              |               |                      |                  |    |
| $\bigtriangledown$ | ₽ (₩) 2                           |                                                                                                    | 合计:¥0.21 确定(3)      |      |              |               |                      |                  |    |
|                    |                                   | _                                                                                                    |                     |      |              |               |                      |                  |    |

图 41 新建收货地址

#### 若创建过收货地址,只需要从地址列表选择就可以。

| 9:50                          | ••• 1.80K/s Ø | + III. ≶ © |
|-------------------------------|---------------|------------|
| <                             | 收货地址          | +          |
| <b>yy</b> 15770871<br>桐乡电子商务中 | 1346<br>小心    | ľ          |
| CC 15770871<br>浙江省海宁市东        | 1346<br>5方大市场 |            |
|                               |               |            |
|                               |               |            |
|                               |               |            |
|                               |               |            |
|                               |               |            |
|                               |               |            |
|                               |               |            |
|                               |               |            |
|                               |               |            |
|                               |               |            |
|                               |               |            |

图 42 确认订单

第 **18**页

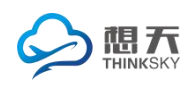

可以选择用账户余额和支付宝支付 mg 35

| 9:56               | 0.90K/s 🖉 🗇 📶 4 🦲    | 9:57   | 0.30K/s 🛱 🗑 🛜 📶 4 🔵 | 10:02   | ••• 0.69K/ | s 🛱 🗑 😤 📶 4 🥮 |
|--------------------|----------------------|--------|---------------------|---------|------------|---------------|
| <                  | 订单支付                 | <      | 支付方式                | <       | 支付方式       |               |
| 订单编号:1             | 5101925741030        |        | 应付 ¥269.00          |         | 应付 ¥0.01   |               |
| 配送信息               |                      |        |                     |         |            |               |
| 收货人:yy             |                      | 选择支付方式 | 7                   | 选择支付方式  |            |               |
| 电话号码:15<br>邮政编码:34 | 770871346<br>2304    | ● 账户余额 | 5 ¥ 0.00            | ● 账户余   | 额          | ¥ 0.00        |
| 收货地址: 桐            | 多电子商务中心              | ○ 支付宝支 | रति                 | ×       | 🛃 确认付款     | (?)           |
| 已选择商品              |                      |        |                     |         |            |               |
| CHERRYVILLE        | - 半透視闊腳褲_CV-S1026068 |        | 确认支付                |         | ¥0.01      |               |
| ¥269.00            | x1                   |        |                     | 江色信白    |            | 微店购买商品        |
|                    | 合计:¥ 269.00          |        |                     | 11年1日12 |            | 派后两天回加        |
|                    |                      |        |                     | 付款方式    |            | 账户余额 >        |
|                    |                      |        |                     |         |            |               |
|                    |                      |        |                     |         |            |               |
|                    |                      |        |                     |         |            |               |
|                    |                      |        |                     |         |            |               |
|                    |                      |        |                     |         | 立即付款       | Ĩ             |
|                    | 付款                   |        |                     |         |            |               |
|                    |                      |        |                     |         |            |               |

图 43 订单支付

e.个人中心

个人中心有订单详情,记录着未付款、已付款、已发货和已完成 的订单,还有我的收藏,对于未付款的商品可以取消订单。如下图

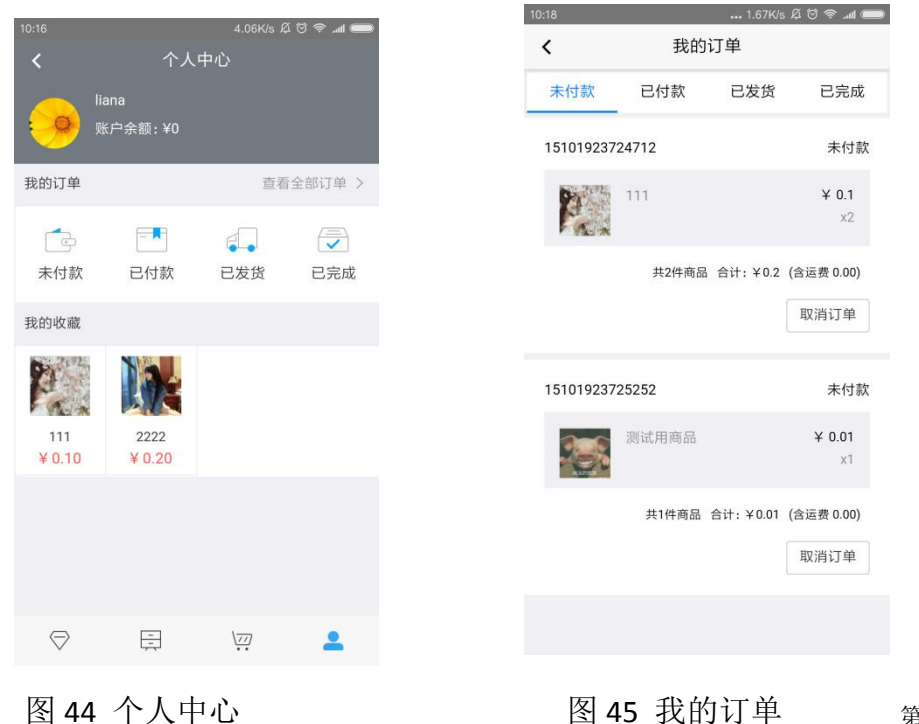

图 44 个人中心

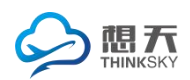

#### 2.3.5 找人

可以用搜索框查找需要找的人,还可以根据每个用户的标签来筛选,分为站长、开发者和官方人员,然后点进去查看详情。如图 46

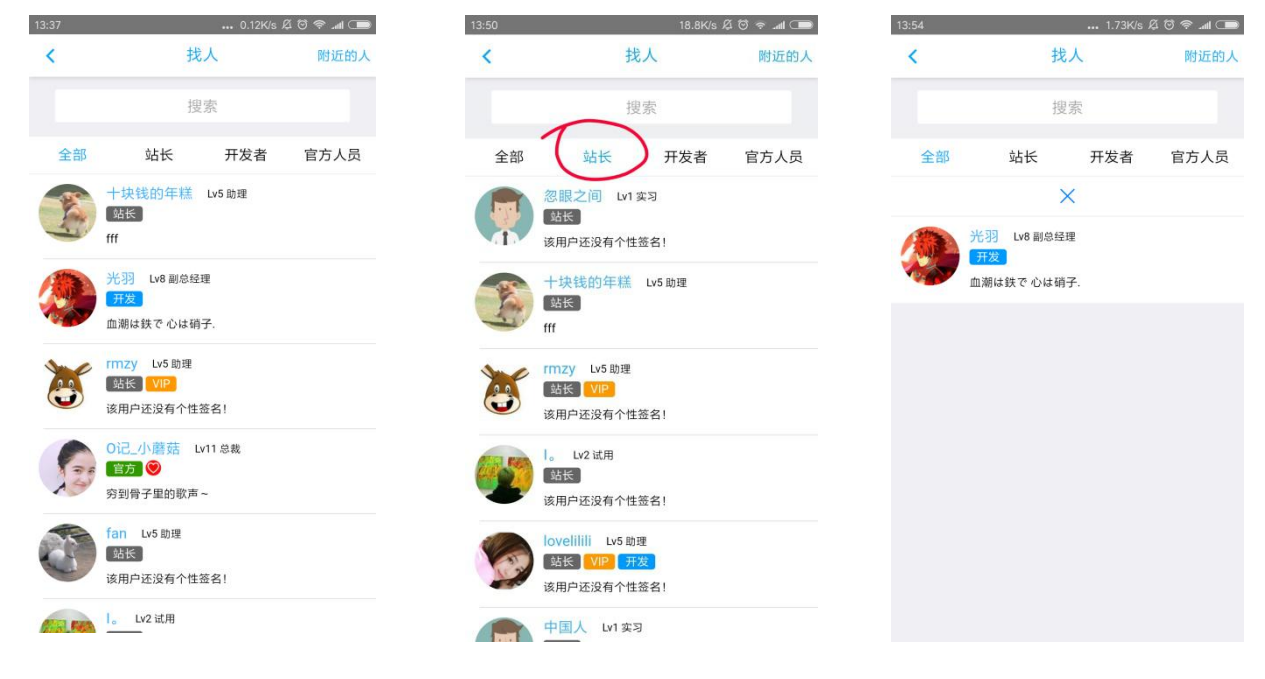

图 46 找人

获取位置可以搜索到附近的人,可以根据条件筛选,比如 10km 以内的或者全部。然后可以清除位置信息,退出到之前的页面。 如下图 47、48

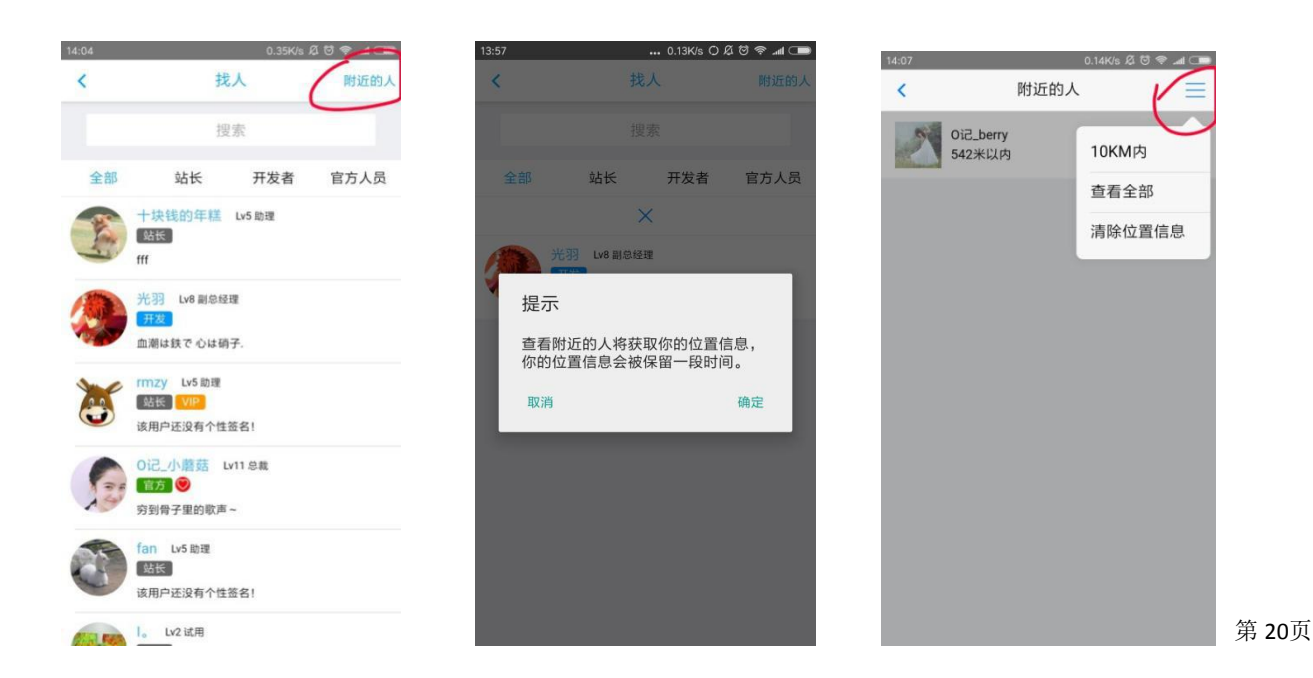

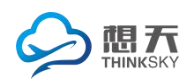

#### 0.37K/s 🛱 🗟 🗢 📶 📿 附近的人 < 0记\_berry 542米以内 10KM内 查看全部 啊哈哈哈哈 46380米以内 清除位置信息 T-47745米以内 车长\_8796 52163米以内 沉默大叔2 75498米以内 vpoq 75523米以内 韩欧巴 97186米以内 sam100 115563米以内

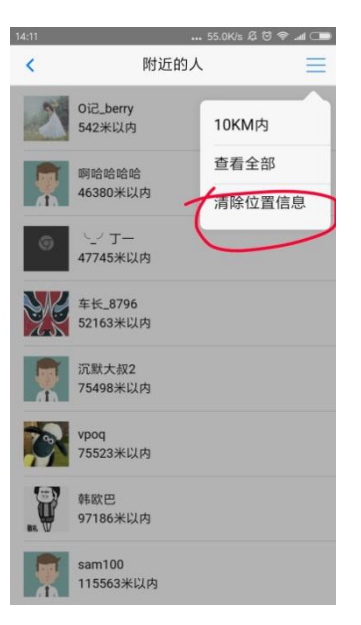

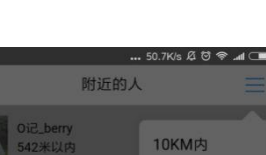

嘉兴想天信息科技

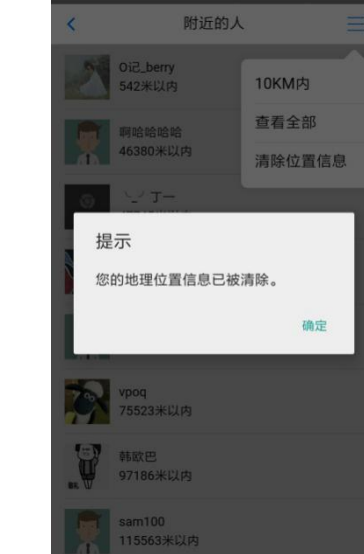

图 48 附近的人筛选

#### 2.3.5 专辑

专辑一般都是围绕一个主题写的一篇小文章,图文都有,后台可以设 置在发专辑的时候添加封面为必须,专辑分类也是可以自由添加的。

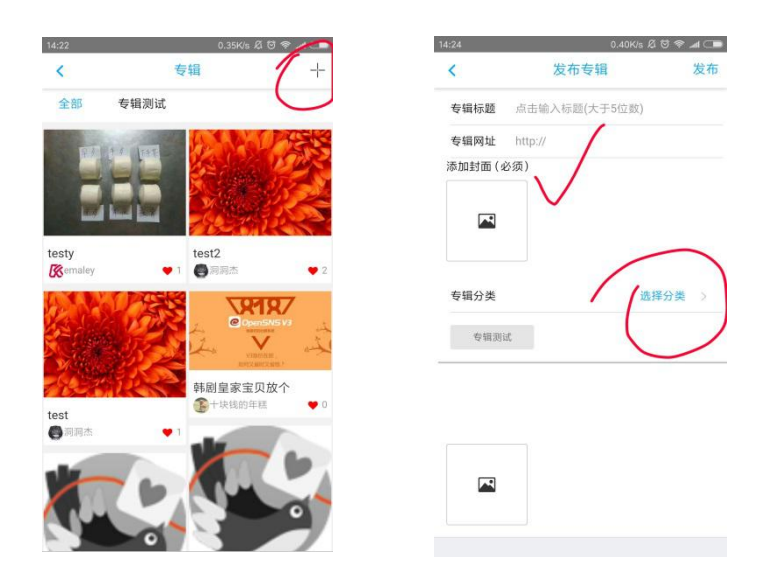

图 49 专辑

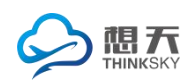

#### 2.3.6 活动

为了活跃气氛,可以创建或者参加各种活动,活动类型可以根据需要添加,活动有时间,结束的活动不能参加了。如图 50 活动详情

| 14:45                                               | 17.9K/s ቆ 🗇 😤      | al 💷 14:38 | 25               | 5.2K/s 🛱 🗑 蒂 📶 🗔 🗩 | 14:48                 | <b></b> 12.6        | K/s 🛱 🗑 🛜 📶 🗔 🗩 |
|-----------------------------------------------------|--------------------|------------|------------------|--------------------|-----------------------|---------------------|-----------------|
| <                                                   | 活动                 | ~ <        | 发布活动             | 发布                 | <                     | 活动详情                | Ľ               |
| 全部 慈善活动                                             | 公益活动               | $\sim$     | +上传封面            |                    | 已结束                   |                     | A COLUMN TO A   |
| 报名已结束                                               |                    |            |                  |                    |                       |                     |                 |
|                                                     |                    | 活动标题       | 点击输入地址           |                    |                       |                     |                 |
| CQUEE                                               | 14 化化化             | 活动地址       | 点击输入活动地址         |                    | -                     |                     |                 |
|                                                     | CONTRACTOR OF      | 活动时间       | ] 开始时间 ~         | 结束时间 >             | -                     |                     |                 |
| 测试                                                  |                    |            |                  |                    | 5                     |                     | 1               |
| ◎ 测试啊啊                                              | © 2017.11-07-2017. | 11-07 人数限制 | 1 活动人数           |                    | and the second second |                     |                 |
| а1人报名                                               |                    |            |                  |                    |                       | 公益活动                |                 |
| 报名已结束                                               | 11111              | 截止时间       | 1 报名截止时间         | >                  | <b>五小</b> 十三          |                     |                 |
| 2                                                   |                    | 活动类型       | 2                | 默认分类 >             |                       |                     |                 |
|                                                     | Rell State         |            |                  |                    | 2017-10-10            | 开始                  | 2017-10-10 结束   |
|                                                     | A CONTRACTOR       | 慈善         | 活动 公益活动          | 户外野营               | ② 集合地:                | 汇美包装                |                 |
|                                                     | -                  | 测试         | 7                |                    | ——<br>报名截止时间          | 〕: 2015-10-10 10:10 |                 |
|                                                     | 1                  | -          |                  |                    |                       |                     |                 |
| 哈哈哈                                                 |                    | -          |                  |                    | 他们已报名:                | 0/500               |                 |
| <ul> <li>◎ 就打架点解点解</li> <li>■ 1 / 10 / 2</li> </ul> | © 2017/2           | CO XE      |                  |                    |                       |                     |                 |
|                                                     |                    |            |                  |                    | 评论                    | 报名已有                | 战止              |
| 但々口仕末                                               | $\sim$             |            |                  |                    |                       |                     |                 |
|                                                     |                    |            | <b>反 FO</b> いてこも | シントキ               |                       |                     |                 |

图 50 活动详情

正在进行人又没有满的活动可以输入姓名和手机号码报名参加,

然后还可以取消报名。如图51 活动报名

| 14:50 1.83K/s 总 0         |                                         | 14:51 | 0.15K/s 🖉 🗟 📶 🗔 | 14:52      | 1.09K/s Ø           | 💷 In. 🗢 Ö | 14:52         | ••• 62.1K/s Å    | 2 10 🗢 📶 🗔 🕮 |
|---------------------------|-----------------------------------------|-------|-----------------|------------|---------------------|-----------|---------------|------------------|--------------|
| < 活动详情                    | Ľ                                       | <     | 活动报名            | <          | 活动详情                | Ŀ         | <             | 活动详情             | 말            |
| 正在进行                      |                                         | 姓名:   |                 | 正在进行       |                     |           | 正在进行          |                  |              |
|                           |                                         | 请输入   | 姓名              |            |                     |           |               |                  |              |
| ***                       |                                         | 手机号码  | 3:              |            | **                  |           |               | **               |              |
|                           |                                         | 请输入   | 正确的手机号码         |            | * *                 |           |               |                  |              |
|                           | - A A A A A A A A A A A A A A A A A A A |       | 报名参加            |            |                     |           | 退出            |                  |              |
|                           |                                         |       |                 |            |                     |           | 您正在退          | 出活动,确认?          | - 8          |
| 慈善活动                      |                                         |       |                 |            | 慈善活动                |           | 留下            | 石中               | 四進中          |
| 升国旗                       |                                         |       |                 | 升国旗        |                     |           | Ŧ             | ~~               | SIGNE LL     |
| 2020-07-10 开始 2020-1      | 2-31 结束                                 |       |                 | 2020-07-10 | 开始 2020             | -12-31 结束 | 2020-07-10 开始 | 202              | 0-12-31 结束   |
| ◎ 集合地:北京天安门               |                                         |       |                 | ◎ 集合地::    | 北京天安门               |           |               | 天安门              |              |
| 报名截止时间: 2020-04-10 10:10  |                                         |       |                 | 报名截止时间     | 1: 2020-04-10 10:10 |           | 报名截止时间:2      | 2020-04-10 10:10 |              |
| 他们已报名: <mark>10</mark> /6 |                                         |       |                 | 他们已报名:     | 0/6                 |           | 他们已报名: 0/6    | •                |              |
| 评论 我要报名                   |                                         |       |                 | 评论         | 取消报名                |           | 评论            | 取消报名             |              |

图 51 活动报名

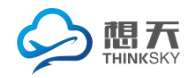

在个人中心可以看到我发布的和我参与的活动,可以点进去了解详情, 评论,取消报名和报名,还有转发。如图52个人中心

| 16:04                     | 0.45K/s & 😇 📚 📶 🗲 🗔     | 14:58                                      | 0.74K/s | s 🛱 🗑 🛜 📶 🗔 🕒 14: | 59                         | ••• 116     | K/s 🛱 🗑 🎅 📶 🗔 |
|---------------------------|-------------------------|--------------------------------------------|---------|-------------------|----------------------------|-------------|---------------|
| <                         | 活动                      | <                                          | 我的活动    |                   | ¢                          | 活动详情        | 1 1           |
| 全部 慈善活                    | 动 公益活动                  | 我发布                                        | 前 我     | 参与的               | 正在进行                       |             | (             |
| <b>测试</b><br>♡测试啊啊        | © 2017.11-07-2017.11-07 | 取消报名                                       |         |                   |                            |             |               |
| 81人报名报名已结束                | 1                       |                                            | * **    |                   |                            | с<br>(З     |               |
| - All                     |                         | <b>升国旗</b><br>♡北京天安门<br>▲12人报名             | © 2020. | .07-10-2020.12-31 | _                          | 慈善活动        |               |
| 哈哈哈<br>◎ 就打架点解点解<br>●1人授名 | © 2017.12-01-2018.01-01 |                                            |         | 7                 | 十国旗                        |             |               |
| 报名已结束                     | 狄仁杰                     | The second                                 | * - S.  | 2                 | 020-07-10 开始<br>2 集合地:北京天多 | Ci3         | 2020-12-31 结束 |
| 场数<br>8场                  | 胜率 KPL大神教学<br>75%       | 升国旗                                        | 用于生产的   | ft                | 2日截止时间:2020-<br>也们已报名:11/6 | 04-10-10:10 |               |
| 上周 📁<br>上上周 🏢             | KDA A                   | <ul> <li>♡ 北京天安门</li> <li>▲2人报名</li> </ul> | © 2020. | .07-10-2020.12-31 | 评论                         | 7取消报        | 名             |

图 52 个人中心

2.3.7 群组

首页是我的群组列表,可以点进去查看成员发布的帖子,感兴趣的帖子可以点进去阅读,评论,点赞,分享,举报和收藏。想要退出点击 右上方退了按钮就可以,也可以重新加入。如下图 53、54

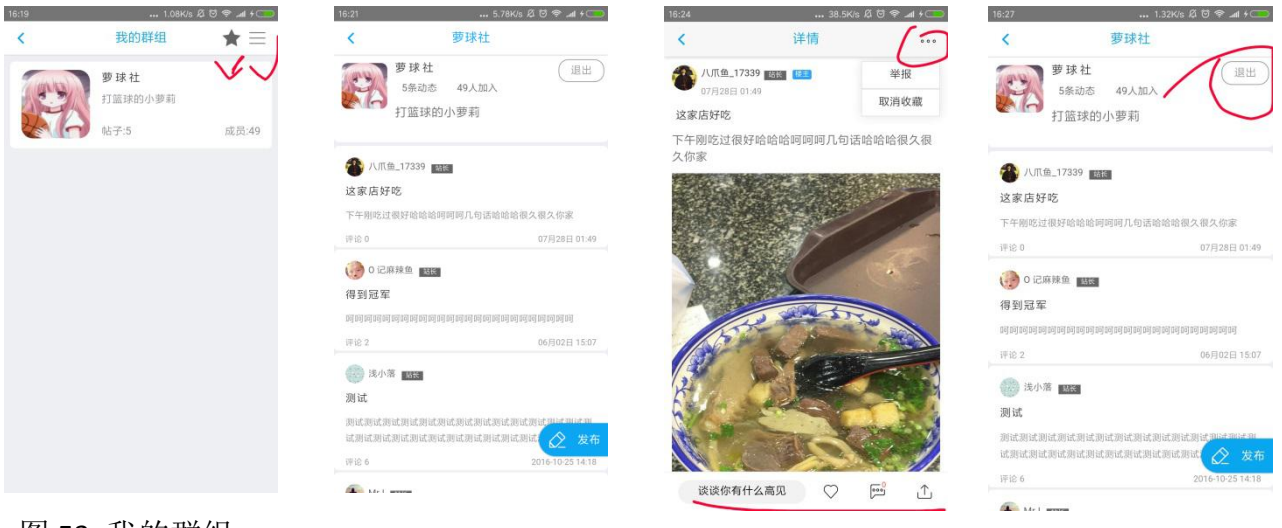

图 54 群组详情

图 53 我的群组

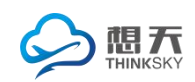

还可以发布帖子,群组成员同样可以看到,然后评论等一系列操作。

| 6:32                          | 0.47                          | K/s Ø 🗑 希 📶 + 🦲      | 16:35   | 3.04K/s 🛱 🗟 📚 |
|-------------------------------|-------------------------------|----------------------|---------|---------------|
| <                             | 萝球社                           |                      | < 君     | ¥组发帖          |
|                               | 7 球社<br>5条动态 49人加入<br>丁篮球的小萝莉 | 通出                   | +       | -上传封面         |
| 🐴 八爪鱼_1                       | 7339 監察                       |                      | 标题 点击输入 | 地址            |
| 这家店好吃                         |                               |                      | 分类      | 萝球            |
| 下午刚吃过很好                       | 穿哈哈哈阿阿阿几句话哈哈                  | 哈很久很久你家              |         |               |
| iFis 0                        |                               | 07月28日 01:49         | 详情      |               |
| 💮 0 记麻辣                       | 鱼酸                            |                      | 请输入详细内容 |               |
| 得到冠军                          |                               |                      |         |               |
| ० न ० न ० न ० न ० न ० न ० न ० | 909090909090909090909         |                      |         |               |
| 评论 2                          |                               | 06月02日 15:07         |         |               |
| (3) 浅小落                       | 粘核                            |                      |         |               |
| 测试                            |                               | 2)                   |         |               |
| 测试测试测试测<br>试测试测试测试            | 则试测试测试测试测试测试<br>式测试测试测试测试测试测  | 制试测试测试测试测<br>测试 🚫 发布 |         |               |
| 1010 6                        | (                             | 2016-10-25 14:18     |         |               |

图 55 发帖

我的收藏是用户收藏的帖子列表,方便查看,点进去可以上面说到的 评论等操作。全部群组有好多群组列表,可以根据兴趣添加 如图 56 我的收藏及详情

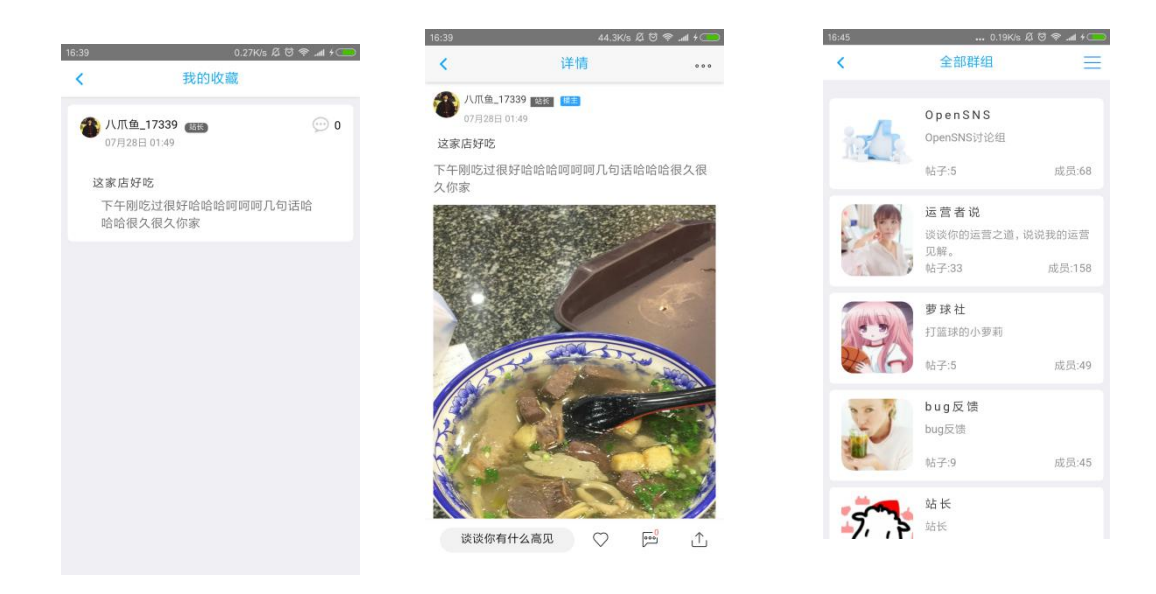

图 56 我的收藏及详情

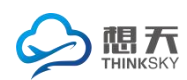

#### 2.3.8 分类信息

目前有岗位、房产、兼职和简历几个模块,这个可以根据需要增删。然后下面是 热门推荐关于那几个模块的信息。目前只能浏览信息,或者评论、点赞、分享和 举报。如图57 分类信息

| 8:38 | 0.50K/s Ø ♡                                                  |      | 8:45 55.1K/s ∅ ỡ 奈 .atl + ◯      |            |   |            | 8:450.63K/s ∅ ♥ 🗫                           |    |  |  |
|------|--------------------------------------------------------------|------|----------------------------------|------------|---|------------|---------------------------------------------|----|--|--|
| <    | 分类信息                                                         | 2    | <                                | 兼职         |   |            | <                                           | 兼职 |  |  |
|      |                                                              | 首页置顶 | 兼职城管<br>浏览量:76<br>发布日期:2017-02-2 | 6【进行中】     |   | 评分:5<br>举报 | <b>兼职城管</b><br>兼职<br>2017-02-26 09:07       |    |  |  |
|      |                                                              |      | 详细描述                             |            |   |            | 招聘保安<br>兼职<br>2016-07-12 18:23              |    |  |  |
|      |                                                              |      | 网友评论                             |            |   |            | 11113                                       |    |  |  |
| 9    |                                                              | *    | 暂无评论                             |            |   |            | 兼职<br>2016-03-29 14:14                      |    |  |  |
| 岗位   | 房产                                                           | 兼职   |                                  |            |   |            | <b>找一个人</b><br>兼职<br>2016-02-23 15:21       |    |  |  |
| 自成   | /                                                            |      |                                  |            |   |            | <b>龙虾龙虾龙虾</b><br>兼职<br>2015-10-17 04:06     |    |  |  |
| 热门推荐 | $\mathbf{)}$                                                 |      |                                  |            |   |            | 龙虾龙虾龙虾<br><sup>兼职</sup><br>2015-10-17 04:06 |    |  |  |
| RA   | <ul> <li>下沙东海柠檬郡商铺出和</li> <li>150平米</li> <li>1室1厅</li> </ul> | 围面议  | ☑ 添加你的评论                         | <b>9</b> 0 | Ľ | *          | 龙虾龙虾龙虾<br><sup>兼职</sup><br>2015-10-17 04:06 |    |  |  |

言息

# 个人中心可以查看关于我的一些信息,比如我的收藏。如图58

| R-49 |                                                            |            | 8:52 ••• 0.12K/s Ø 🧐 🔿 🐗 + 🗔 |            |         | 8:53                            | ••• 2.79K/s | A 🖯 🗢 🛋 + 🗔 | 8-53                     | 27 NK/s 8 | (58 al + |
|------|------------------------------------------------------------|------------|------------------------------|------------|---------|---------------------------------|-------------|-------------|--------------------------|-----------|----------|
| <    | 分类信息                                                       | 8          | <                            | 个人中心       |         | <                               | 我的收藏        | 编辑          | <                        | 我的收藏      | 取消       |
|      |                                                            |            |                              | liana      |         | <b>岗位急缺</b><br>岗位<br>2017-03-08 |             |             | 岗位急缺<br>岗位<br>2017-03-08 |           | 0        |
| 100  | APR - C                                                    |            |                              | day day up |         |                                 |             |             |                          |           |          |
| 0    |                                                            |            | 发布<br>0                      | 收藏<br>1    | 信箱<br>0 |                                 |             |             |                          |           |          |
| 岗位   | 房产                                                         | 兼职         | 我的发布                         |            |         |                                 |             |             |                          |           |          |
|      |                                                            |            | 我的收藏                         |            |         |                                 |             |             |                          |           |          |
|      |                                                            |            | 我的信箱                         |            | 2       |                                 |             |             |                          |           |          |
| 简历   |                                                            |            | 我的简历                         |            |         |                                 |             |             |                          |           |          |
|      |                                                            |            | 我的招聘                         |            |         |                                 |             | 1.0         |                          |           |          |
| 热门推荐 |                                                            |            |                              |            |         |                                 |             |             |                          |           |          |
|      | <b>下沙东海柠檬郡</b><br>150平米<br><b>1室1厅</b><br>2015-05-22 10:26 | 商铺出租<br>面议 |                              |            |         |                                 |             |             |                          |           |          |

图 58 个人中心及我的收藏